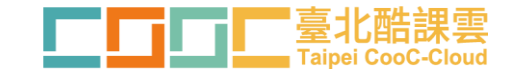

# Adobe Connect & OnO線上教室全攻略

臺北市數位學習教育中心

### 在線上教學前,老師們需要先有的心理準備

沒有「一個」網站功能可以100%滿足老師的教學需求

各家網站的強項都不一樣,要截長補短

#### 網路隨時都有可能斷線,系統隨時都有可能故障

要懂的臨機應變,要預想備案

2

3

4

### 不要單打獨鬥,團結力量大

可以多去與其他老師交流分享心得,會有意外的收穫

#### 現在辛苦一點,未來就輕鬆一點

歷程會被記錄下來,相關的檔案都可以重複再利用

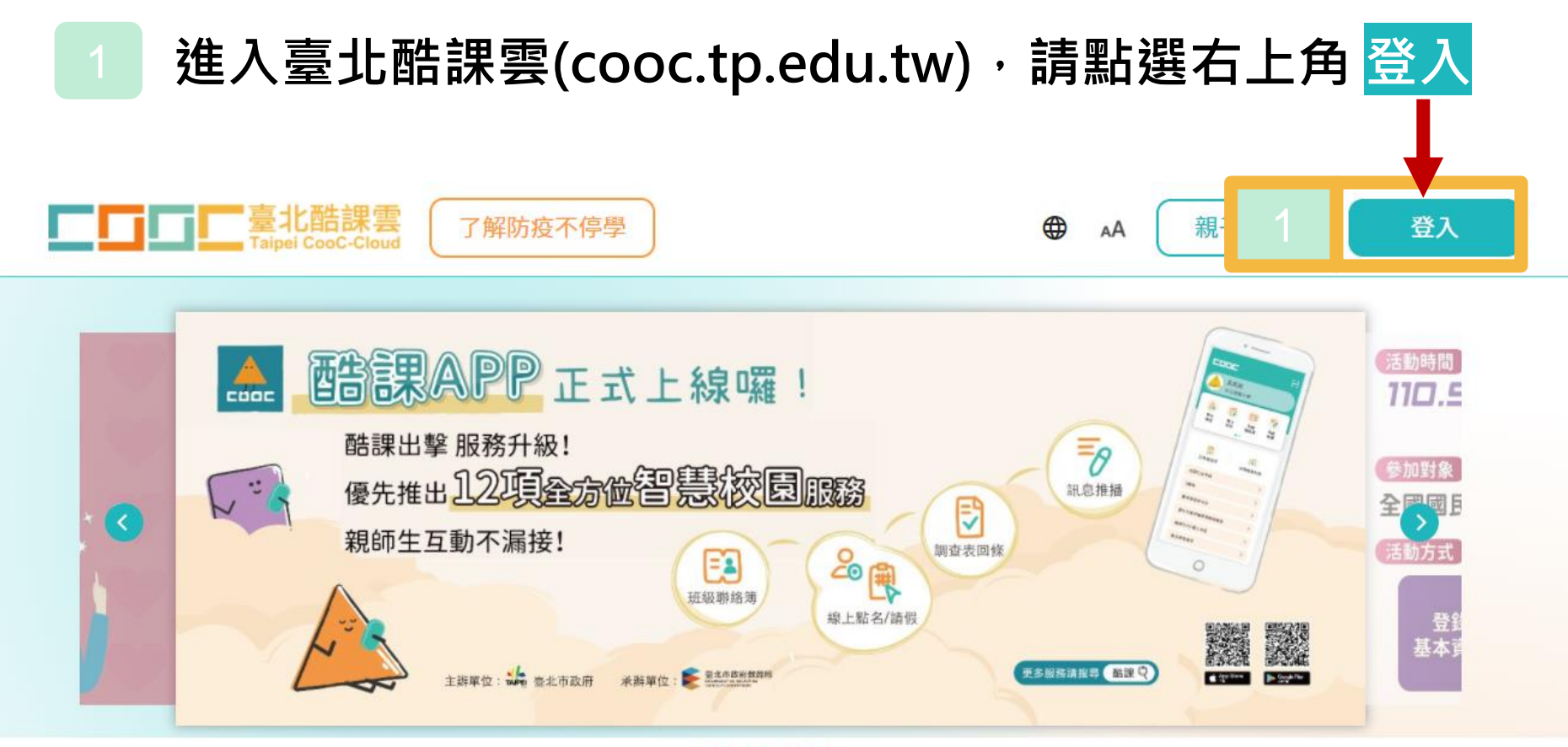

#### . . . . . .

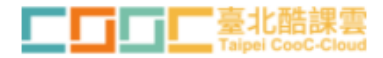

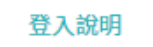

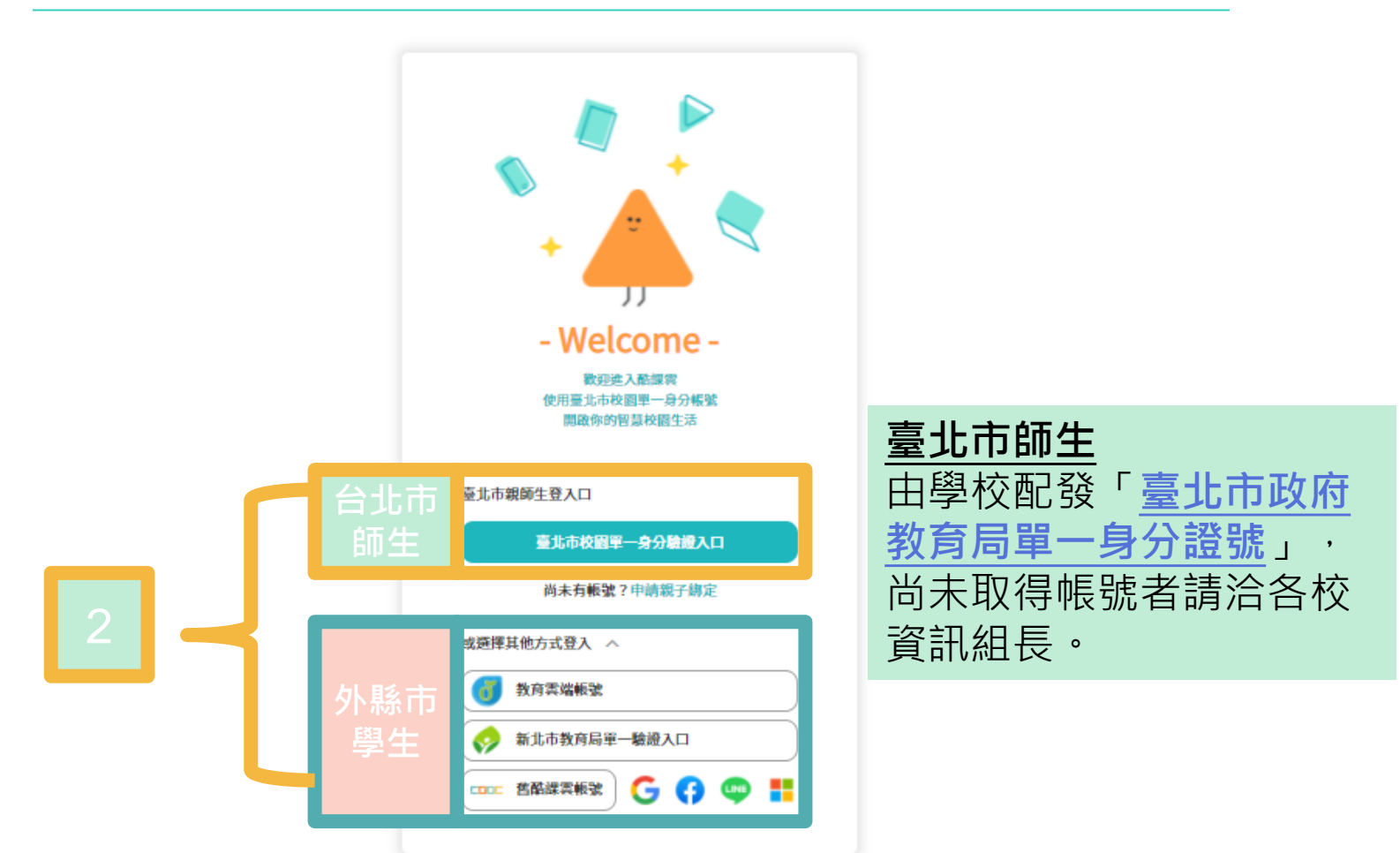

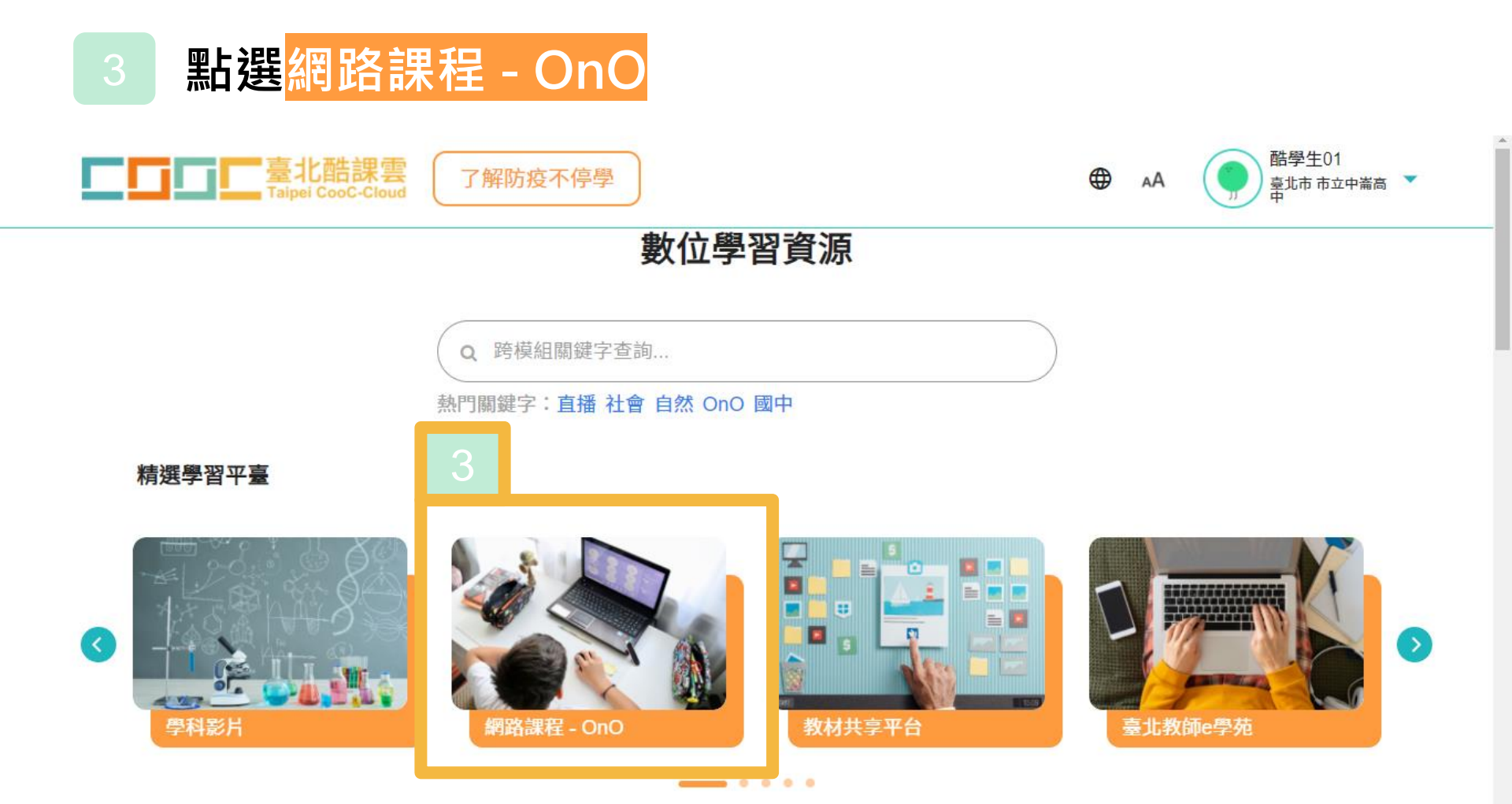

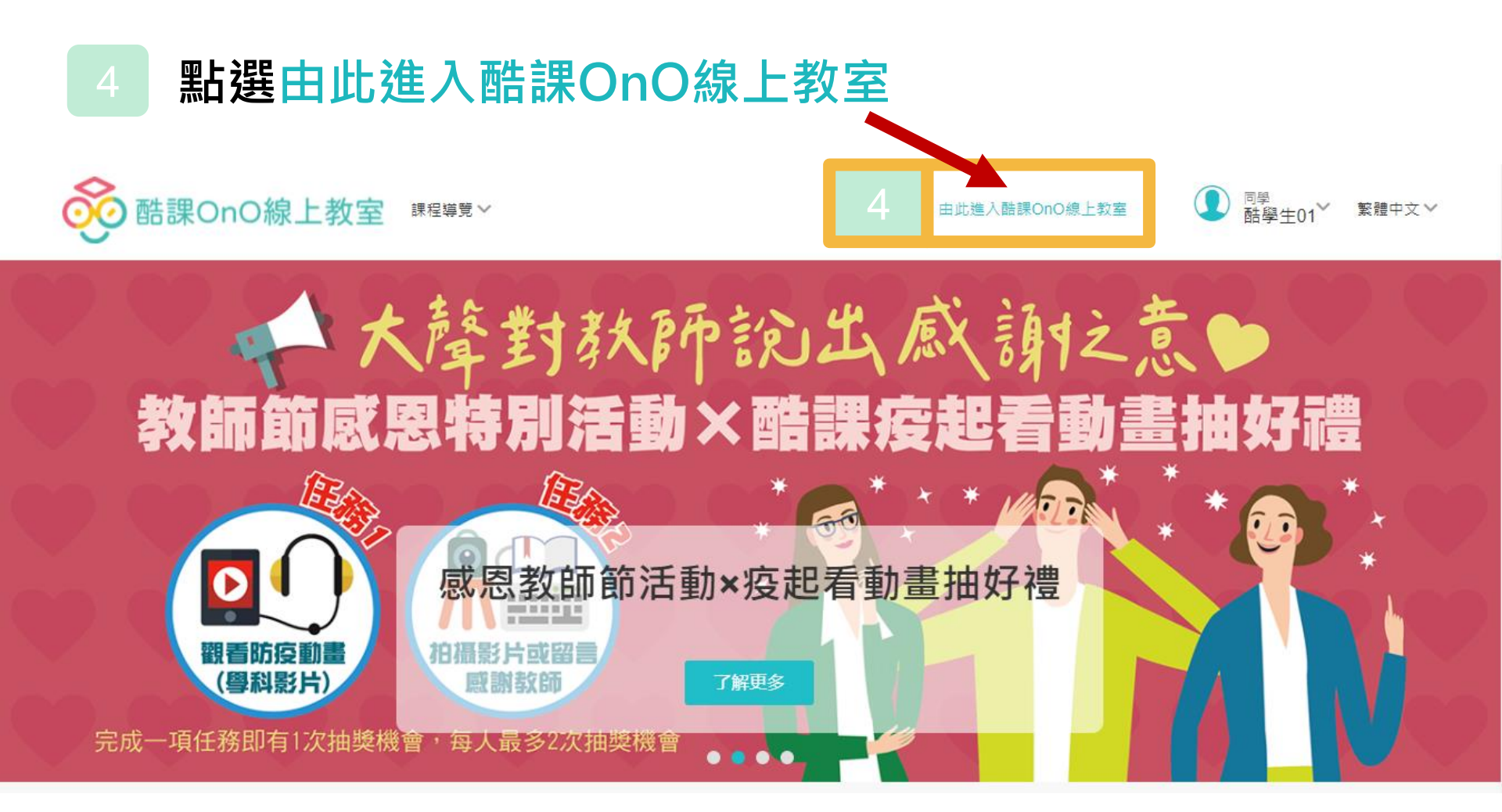

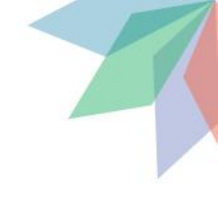

# 10月28日教育訓練場次

流程時間表

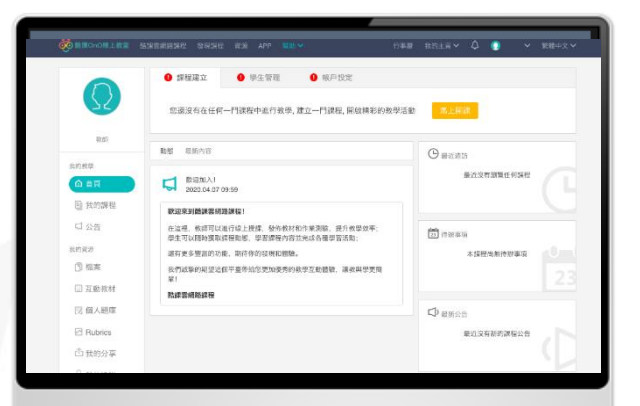

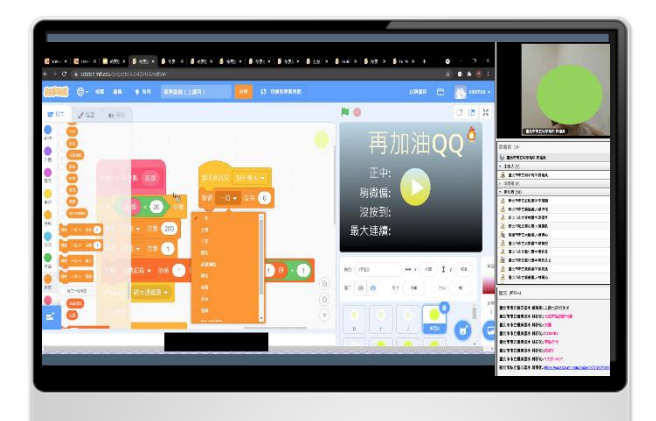

OnO線上教室 17:00~17:20

Adobe Connect **17:30~18:00** 

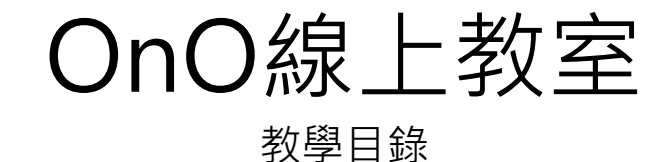

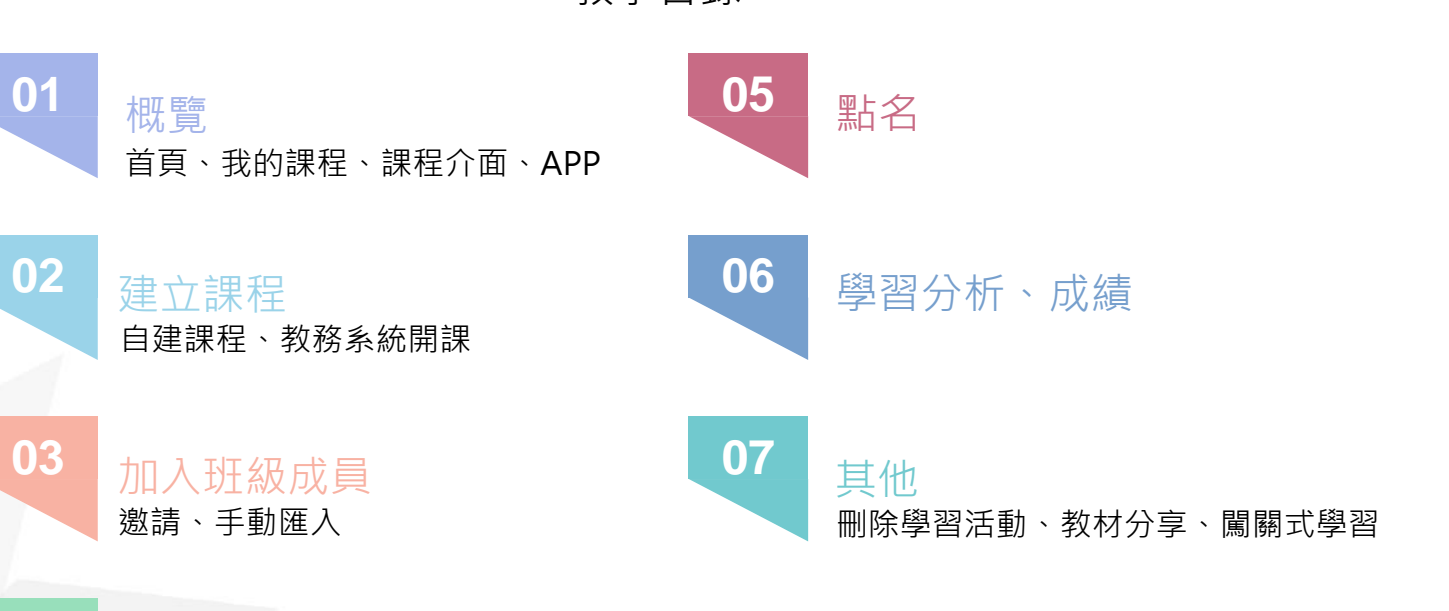

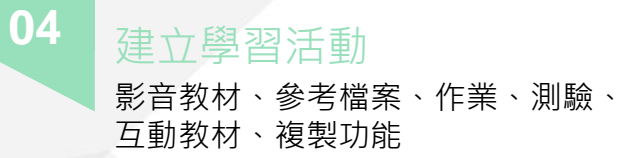

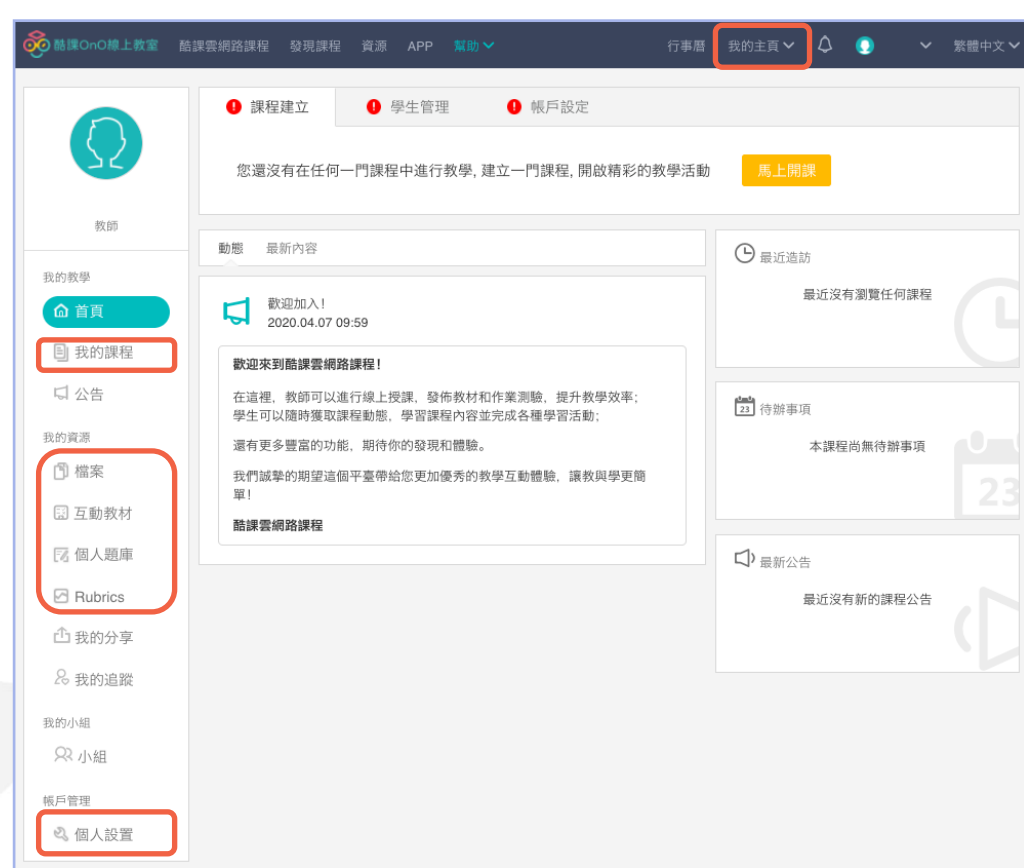

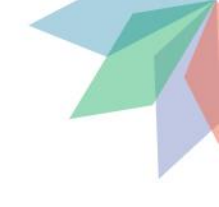

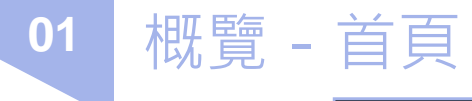

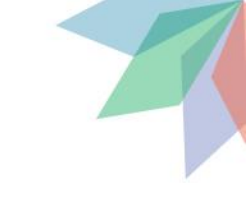

| 01 概覽 - | 我的調                                  | <b>果</b> 程                                                    |
|---------|--------------------------------------|---------------------------------------------------------------|
|         | 菱 酷課OnO線上教室                          | 皆課雲網路課程 發現課程 資源 APP 幫助 🗸 🚺 🗸 繁體中文                             |
|         |                                      | + 教務系統開課 + 建立課程 加入課程 課程名稱 / 課程代碼 查詢                           |
|         |                                      | 学年     全部      学期     全部        單位     全部           單位     全部 |
|         | 教師<br>                               |                                                               |
|         | ☆ 首頁                                 |                                                               |
|         | 日 我的課程                               |                                                               |
|         | 我的資源                                 |                                                               |
|         | <ol> <li>福案</li> <li>百動教材</li> </ol> | 忍遠次村住門課程, 约以任這種是上課程。<br>+ 建立課程                                |
|         | 國人題庫                                 |                                                               |
|         | C Rubrics                            |                                                               |
|         | 凸 我的分享                               |                                                               |
|         | & 我的追蹤                               |                                                               |
|         | 我的小組<br>Q2 小組                        |                                                               |
|         | 板戶管理                                 |                                                               |
|         | 🖏 個人設置                               |                                                               |

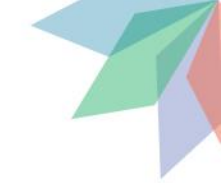

01 概覽 - 課程介面

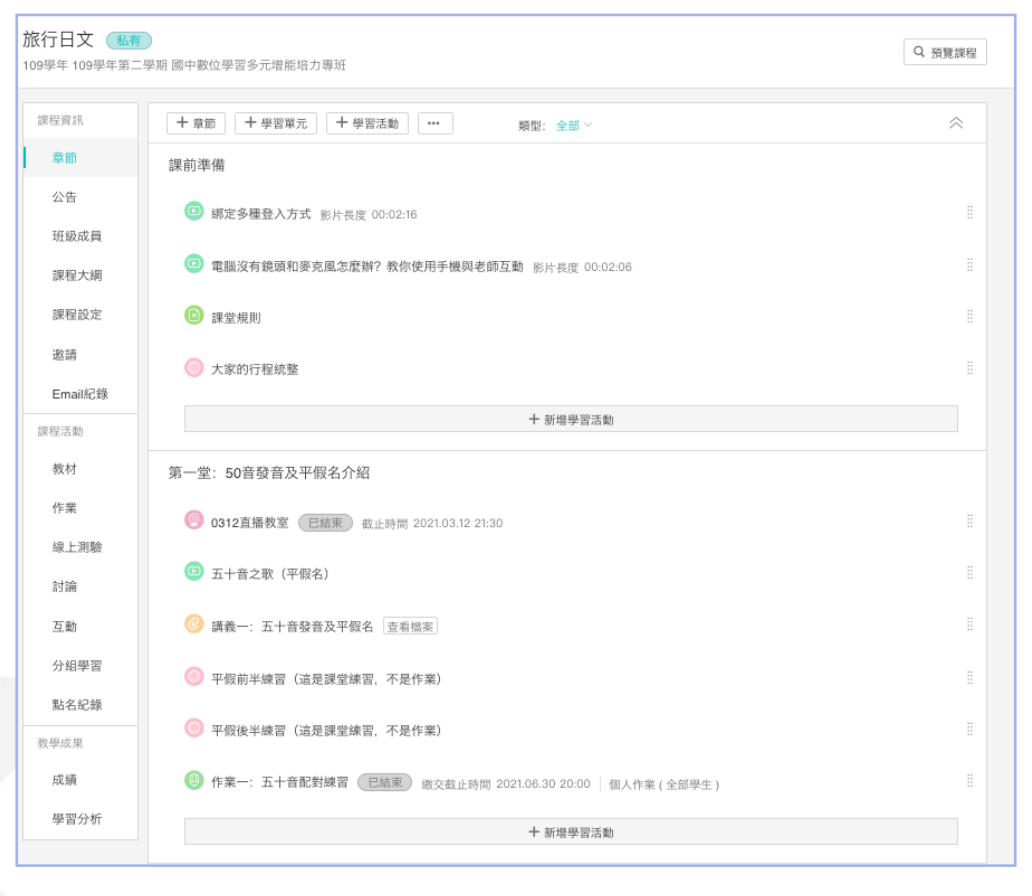

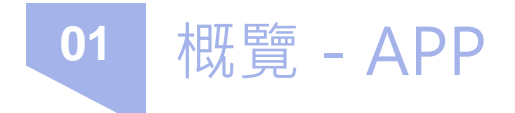

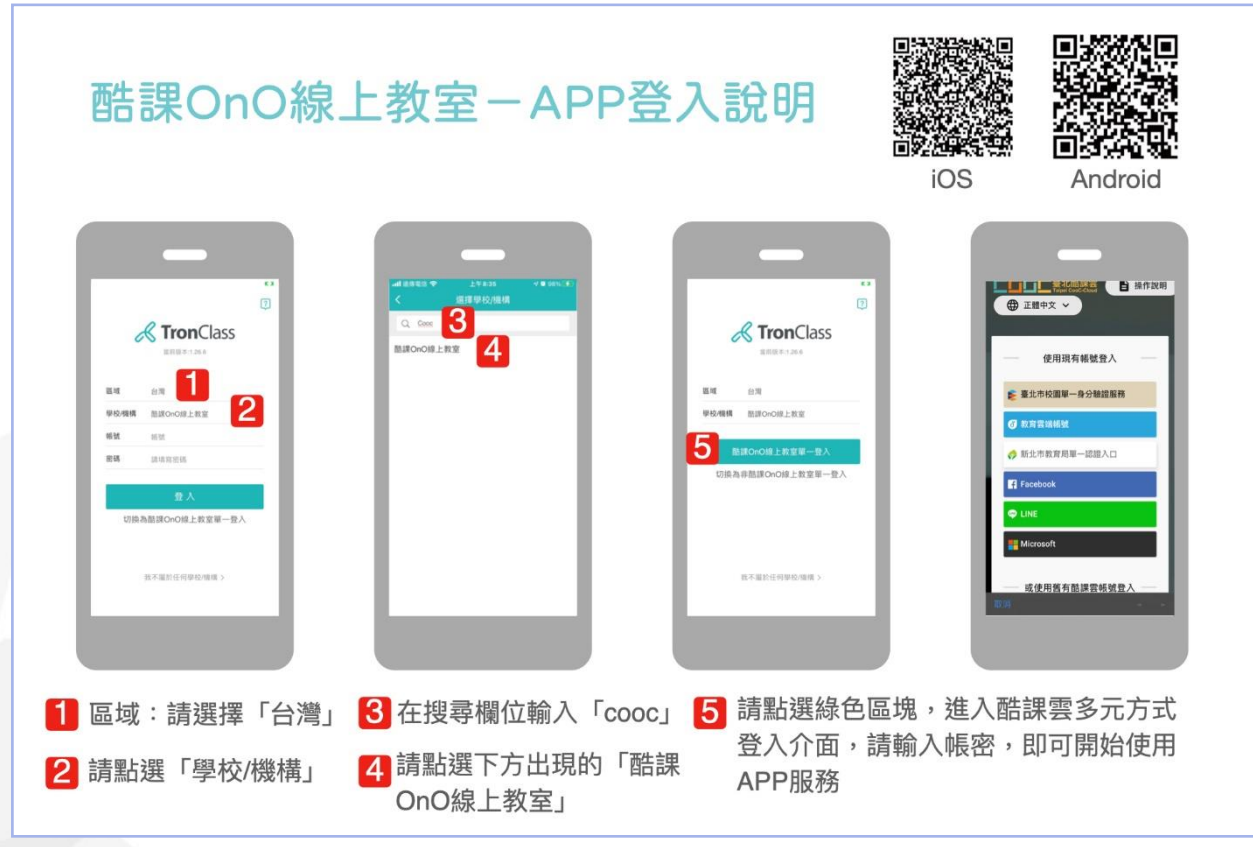

小叮嚀:APP暫時無法 以Google帳號登入, 請先至酷課雲首頁綁定 多元登入方式

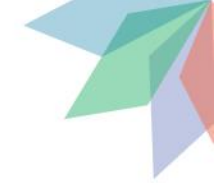

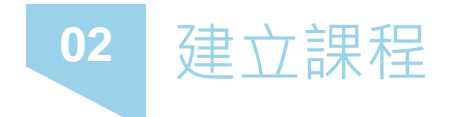

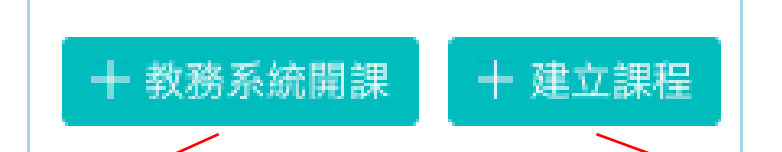

返回 本學期教務系統開課

若無法找到開課資料,請與學校確認是否已完成校務系統資料建立。

2. 如果學生願示「未使用 LDAP 登入 OnO」, 請學生使用 LDAP 帳號登入「 許課OnO線上教室」, 系統後臺讀取到學生帳號資料後, 才可將學生加入課程中。

3. 開課完成後、如有發現有學生未加入課程,請再回到此處,查看學生是否完成登入動作且系統是否已讀取到學生帳號資料,若已讀取完成,會顯示「正常」,此時再點選「更新」,將學生匯入課程中。

4. 更詳細的說明請點擊 防疫不停學Q&A。

1 請選擇要開設的課程

單位 臺北市市立和平... > 人員

教務人員身份的帳號可以 協助學校老師開課及更新 成員名單

學年 109 🗸 學期 2

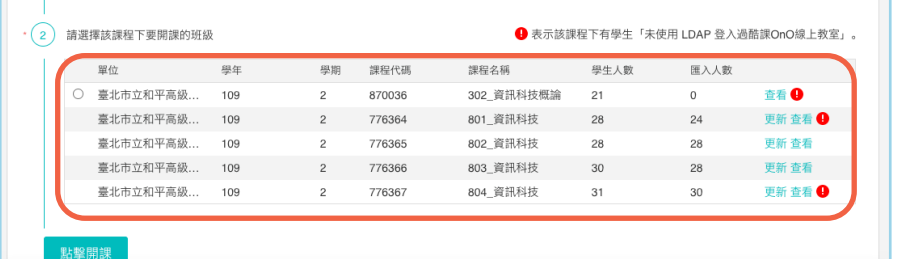

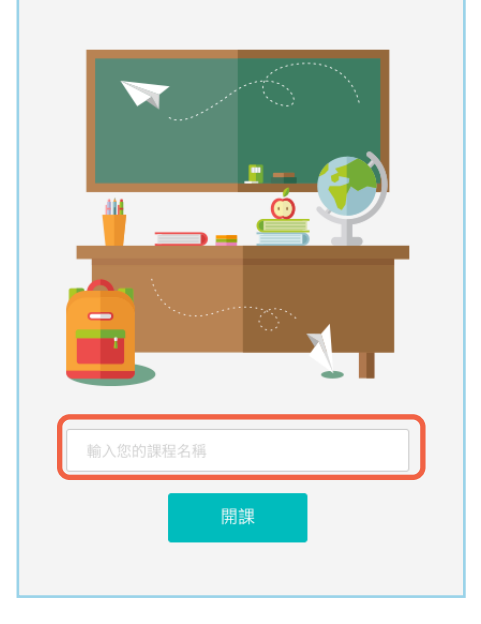

### #教務系統開課的課程建立後會自動帶入班級成員

| 03 力[   | ]入班級成員      |                                                                                                    |                                                                   |
|---------|-------------|----------------------------------------------------------------------------------------------------|-------------------------------------------------------------------|
|         |             | 新增成員 ×                                                                                                    |                                                                   |
|         | 1           | <ul> <li>● 學生</li> <li>○ 教師</li> </ul>                                                                                                    |                                                                   |
|         |             | 輸入報號或Emaii將人員加入課程,多個帳號請用","隔開                                                                                                    |                                                                   |
|         |             |                                                                                                    | 邀請成員                                                              |
|         |             | <i>i</i>                                                                                                    | 3 激结隔激结 橄榄内激结                                                     |
|         |             | Brian BC2A                                                                                                    | 學生可輸入邀請帶成邀請連結加入課程 重實邀請碼 / 邀請連結                                    |
| 課程資訊    | 單位 全部 🗸 🗸   |                                                                                                    | 排描 OR Code 加入課程           打開 App. 我的課程頁點擊 1+2 、選擇"掃碼加課"、掃描加入課程    |
| 章節      | 2           | [was] 跨班新增成員                                                                                                    |                                                                   |
|         | +新增 -2      |                                                                                                    | HAN Y                                                             |
| 公告      |             | <ol> <li>若無法找到開課資料,請與學校確認是否已完成收募系統資料建立。</li> <li>如果學生跟示「未使用 LDAP 登入 OnO」,請學生使用 LDAP 畅谈登入「脑線OnO線上繁宴」,系统坐置調取到學生感欲資料後,才可將學生加入課程中。</li> </ol> |                                                                   |
|         | 1 新增成員      | 3. 倒要完成後、如有發現有學生未加入課程。講用回到此處、查看學生是否完成登入動作且所統是否已趨取到學生核號資料、若已趨取完成、會展示「正常」、<br>計稿用某項「關係」、務果在「個人理解中」                                          |                                                                   |
| 班級成員    | 2 跨班新增成員    | 4. 更詳細的原明語點聲 的段不停學O&A。                                                                                                    | 2 <mark>課程邀請碼</mark> 複製<br>邀請碼, 64YR1SFUTLIG                      |
| 油口土烟    | 邀請成員 -      | (1) 請波律範囲                                                                                                    |                                                                   |
| 課性入溯    |             | 学年 109 ∨ 学期 2 ∨                                                                                                    | 3 課程邀請連結越時<br>邀請連結 https://ono.tp.edu.tw/course/join/64YR1SFUTLIG |
| 神和扒中    |             |                                                                                                    |                                                                   |
| 3 林住政化  |             |                                                                                                    |                                                                   |
| いい言語    |             | 年級 租廠                                                                                                    |                                                                   |
|         | □ □ ● 酷學生0; | 1         一年一班         選擇成員           1         一年二班         選擇成員                                                                         |                                                                   |
|         | 11bdd7c     | 1 一年三班 選擇成員                                                                                                    |                                                                   |
| Email紀錄 |             | 1 一年四班 選擇成員                                                                                                    |                                                                   |
|         |             | 1 一平五班 通择放員<br>1 一年六班 通择成員                                                                                                    |                                                                   |
|         |             | 1 一年七班 選擇成員                                                                                                    |                                                                   |
|         |             | 1 一年八班 選擇成員                                                                                                    |                                                                   |
|         |             | 1         一年九班         選擇成員           ・         の周末申期文         第二十日                                                                       |                                                                   |
|         |             | ・ ************************************                                                                                                    |                                                                   |
|         |             |                                                                                                    |                                                                   |
|         |             | <ul> <li>· ③ 已選擇學生清單</li> </ul>                                                                                                    |                                                                   |

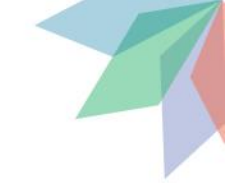

# 04 建立學習活動 - 總覽

| 1 | 影音教材 | 2 | 參考檔案          | 6 互動教材             | 頁面   | • | 線上連結 |  |
|---|------|---|---------------|--------------------|------|---|------|--|
| 3 | 作業   | 4 | 線上測驗          | 討論                 | 隨堂測驗 |   | 教學回饋 |  |
|   | 問卷調查 |   | Adobe Connect | Microsoft Teams 會議 |      |   |      |  |

#「隨堂測驗」師生皆須搭配APP使用 #如果老師想用「Microsoft Teams 會議」需先至「個人設置」綁定北市Office 365 帳號, 操作步驟詳見:<u>https://reurl.cc/YOQd0L</u>

### 04 建立學習活動 - 影音教材 新增影音教材 $\times$ 章節 / 單元 測試區 $\sim$ \*選擇影音教材 <新增影音教材> 標題 教材說明 \*影音教材 上傳影音檔案 影音連結 Flash 檔案 \*影音連結 目前僅能內嵌 Youtube、Microsoft Stream、優酷等第三方平台影片,其他請改用「線上連結」 \*影音教材 上傳影音檔案 影音連結 Flash 檔案 完成指標 🔮 🔿 無 💿 有 訪問影音連結 ➡ 新增檔案 影音教材限選取或上傳1個影音檔案 隠藏進階設定 へ 可支援檔案格式: avi, wmv, mov, mp4, mpg, rm, rmvb, mkv, webm, flv, mp3, wma, wav, m4a, 3gpp 時間設定 🗹 允許下載 🛛 未完成觀看,允許快進 🚱 開放時間 ❷ ● 馬上開放 ○ 自訂開放時間 截止時間 ❷ ● 無截止 ○ 逾期截止 #如果需要撥放YouTube特定開始秒數, 可參考簡報第33頁說明 6

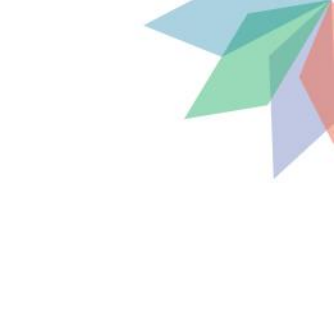

### 04 建立學習活動 - 參考檔案

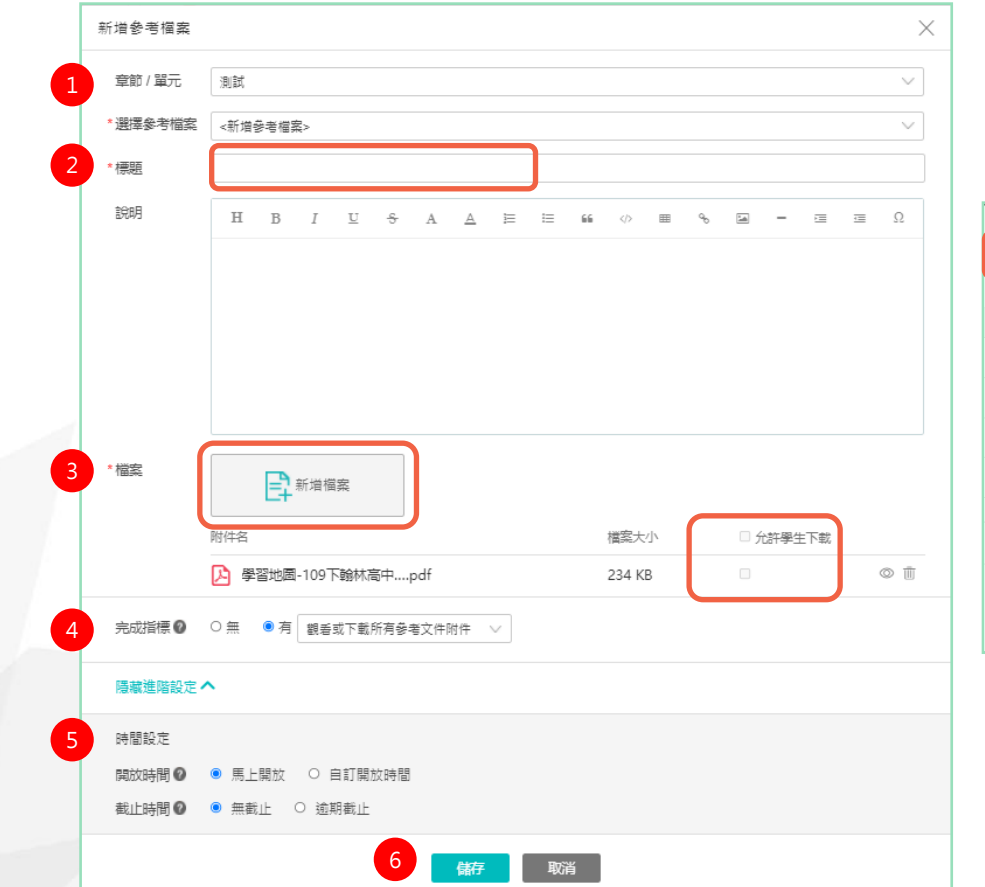

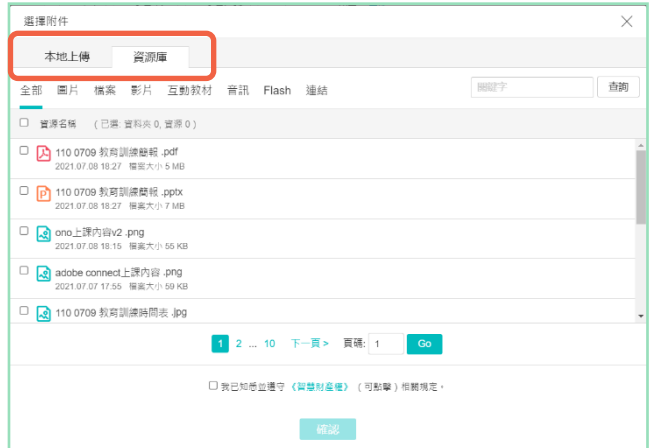

#曾經上傳過的檔案會放在「資源庫」留存, 可重複使用。若要從電腦選取檔案,請選擇 「本地上傳」 #單一檔案大小限制為1GB

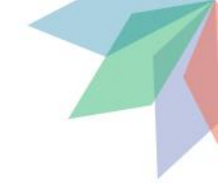

| 04 | 建立學習活動 | - | 作業 |
|----|--------|---|----|
|    |        |   |    |

|   | 新增作業              | ×                                                   | 隱藏進階設定, | ^         |          |                                                                                                    |  |
|---|-------------------|-----------------------------------------------------|---------|-----------|----------|----------------------------------------------------------------------------------------------------|--|
| 1 | 章節 / 單元           | 副試底                                                 | 計分規則    |           |          |                                                                                                    |  |
|   | •選擇作業             | <新增作業> ∨                                            | 6 作業形式  | ● 個人作業 (  | ○ 分組作業   |                                                                                                    |  |
| 2 | •作業標題             |                                                     | 評分方式    |           | 🗹 教師評閱 🖉 | □ 學生互評 2 7                                                                                                    |  |
|   | 作業說明              |                                                     |         | 成績比率      | 100 %    | %                                                                                                    |  |
|   |                   |                                                     |         |           |          | *参與互評條件<br>● 僅繳交作業才可參與互<br>評<br>○ 全班可參與互評                                                                                                    |  |
|   |                   |                                                     |         |           |          | *互評開始時間                                                                                                    |  |
| 3 | 作業附件              | 手新増檔案                                               |         | 評分設定      |          | *互評裁止時間                                                                                                    |  |
| 4 | 開放時間 ❷<br>・繳交截止 ❷ | <ul> <li>馬上開放</li> <li>自訂開放時間</li> <li>自</li> </ul> |         |           |          | *評問份數<br>份 / 人 學生人數 6                                                                                                    |  |
|   | 織交次數 🖉            | ●無限制 ○ 自訂                                           |         |           |          | •記分方式                                                                                                    |  |
| 5 | 成績比率 🕑            | ● 0 %<br>線成績比率不應超過 100% .剩餘 100%                    |         |           |          | <ul> <li>&gt;&gt;&gt;&gt;&gt;&gt;&gt;&gt;&gt;&gt;&gt;&gt;&gt;&gt;&gt;&gt;&gt;&gt;&gt;&gt;&gt;&gt;&gt;&gt;&gt;&gt;&gt;&gt;&gt;&gt;&gt;&gt;</li></ul> |  |
|   | 公佈成績              | ● 馬上公佈 ○ 定時公佈                                       | 8       | 套用 Rubric | 《不使用     | Rubric> 」 量化評分                                                                                                    |  |
|   | 完成指標 🖉            | 老師評分之後,學生會看到自己的成績<br>○ 無 ● 有 蹴交作業 ∨                 |         |           | 9 儲存     | 戰消                                                                                                    |  |

| 04                                                                   | 建立                                             | 學習泪                                                 | 動 -                                                       | 作                     | 業(                  | 批                                | 改                  | )  |      |            |                                                                                                    |       |                                                                                     |
|----------------------------------------------------------------------|------------------------------------------------|-----------------------------------------------------|-----------------------------------------------------------|-----------------------|---------------------|----------------------------------|--------------------|----|------|------------|----------------------------------------------------------------------------------------------------|-------|-------------------------------------------------------------------------------------|
|                                                                      | 繳交一張最近的照片                                      | <u></u><br><u></u>                                  |                                                           |                       |                     |                                  |                    |    | □ 編輯 | ]          |                                                                                                    |       |                                                                                     |
| 1                                                                    | 作業類型作業批                                        | 此改 成績統計                                             |                                                           |                       |                     |                                  |                    |    |      |            | #預設顯示                                                                                                    | 學生最後− | -次的繳交版本                                                                             |
|                                                                      | 成績比率<br>開放時間<br>作業形式                           | 0.0%<br>2021.06.09 08:44<br>個人作業(全部學生:2人            | )                                                         | 公佈成績<br>織交截止<br>完成指標  | 寺間                  | 馬上公佈<br>2021.06.09 09:30<br>繳交作業 | )                  |    |      | 4          | <u>批改作業</u><br>帰始表 GSOSUBINZTHV 〜                                                                                                    |       | 5                                                                                   |
|                                                                      | 評分方式(教師評閱<br>                                  | 8 100.0% )                                          |                                                           |                       |                     |                                  |                    |    |      |            | 1011-00<br>1011-00<br>1010-00<br>1011-00<br>1011-00<br>100 |       | 11:11122/9433(1538)4(1518)其中一语<br>成绩 60.0<br>計語<br>低好                               |
| 繳交一張最近的照<br>作業類型 (作業<br>推薦作業 <sup>②</sup>                            | 成績比率<br>保片<br>2<br>成績統計                        | 100.0%                                              |                                                           |                       |                     |                                  |                    |    |      | 3 編輯       |                                                                                                    |       | 12.25附件<br>正式附件<br>正式附件<br>正式附件<br>正式附件<br>正式<br>新術程度<br>Cdv.photo_003…pdf 5 MB ◎ ◎ |
| 您還沒有推薦任何作業<br>輸入成績                                                   | 440                                            |                                                     |                                                           |                       |                     |                                  |                    |    |      |            |                                                                                                    | 儲存 取  | я                                                                                   |
| 推薦作業 催缴作業<br>單位 全部 >                                                 | <ul> <li>補繳作業 打包下載</li> <li>年級 全部 ∨</li> </ul> | <ul> <li>查看催繳補繳紀錄 20</li> <li>班級 全部 ∨ 狀態</li> </ul> | 注未繳 設定已繳 全部 ∨ 批改                                          | 統一給分                  |                     |                                  | 使用者姓名              | 3  |      | ② 設定<br>Q. |                                                                                                    |       |                                                                                     |
| <ul> <li>● 帳號 ◆</li> <li>□ 1 313302-1</li> <li>☑ 2 GSDSU6</li> </ul> | 座號 ◆ 姓<br>董<br>. 陳                             | 名◆     單位/列       評件書     臺北市       習俗璇     國立臺     | <ul> <li>≲級 狀態 ◆</li> <li>市 未繳</li> <li>灣 補繳 ●</li> </ul> | 附件大小 ◆<br>無附件<br>4 MB | 繳交時間<br>06.15 13:29 | 成績 <b>◆</b><br>60<br>60          | 最終成績 ◆<br>60<br>60 | 批改 | 備註 2 |            |                                                                                                    |       |                                                                                     |

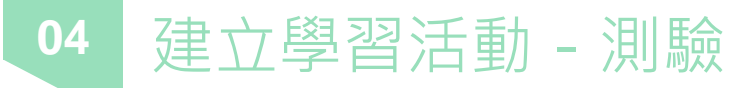

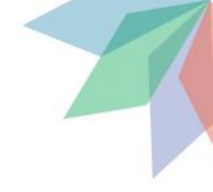

| 線上測驗       |                                                                                                    |
|------------|----------------------------------------------------------------------------------------------------|
| 章節 / 單元    | 測試區 >>                                                                                                    |
| •選擇線上測驗    | <新增線上測驗> ∨                                                                                                    |
| • 標題       |                                                                                                    |
| 說明         | Η Β <i>Ι</i> <u>U</u> & Α <u>A</u> <u>H</u> <b>H 66</b> Φ <b>H 6 G -</b> Ω                                       |
|            |                                                                                                    |
|            |                                                                                                    |
|            |                                                                                                    |
| 測廠類型       | ●止式考試 ○課省                                                                                                    |
| *測驗公佈時間 🛿  | Ē                                                                                                    |
| •測驗開始時間 🖉  |                                                                                                    |
|            | 請確保在測驗開始時間前,已經完成出題工作,否則學生將無法正常參與考試                                                                               |
| • 測驗截止時間 🖉 |                                                                                                    |
| 作答次數上限     | ○1次 ●自訂 5 次                                                                                                    |
|            | 計分相則 星支浸入 >>>>>>>>>>>>>>>>>>>>>>>>>>>>>>>>>>>>                                                                   |
|            |                                                                                                    |
| 每次答題限時     | ● 無限制 ○ 有限制                                                                                                    |
| 成績比率 🛛     | 0% (總成績比率不應超過100%, 剩餘100%)                                                                                       |
| 公佈成績       | ● 不公佈 ○ 交巻後立即公佈 ○ 定時公佈                                                                                           |
|            |                                                                                                    |
| 八佐茨安の      |                                                                                                    |
| 公佈答案 🕐     | ○ 不公佈試題與答案 ○ 不公佈答案 ● 交卷後立即公佈 ○ 定時公佈                                                                              |
| 公佈答案 🔮     | <ul> <li>へ不公佈試題與答案</li> <li>へ不公佈答案</li> <li>交卷後立即公佈</li> <li>つ定時公佈</li> <li>○公佈對請</li> <li>③公佈對請與正確答案</li> </ul> |

| 隱藏進階設定 🔨 |                                                                                                    |
|----------|----------------------------------------------------------------------------------------------------|
| 隨機抽題 🛛   | ○ 是 ● 否                                                                                                    |
| 題目排序 🛛   | ● 預設排序 ○ 隨機排序 ○ 題型隨機排序                                                                                                    |
| 選項設置 2   | <ul> <li>預設排序</li> <li>○ 隨機排序</li> </ul>                                                                                                    |
| 選項排列     | ○ 橫向 ● 縱向                                                                                                    |
| 測驗形式 😢   | <ul> <li>個人測驗</li> <li>分組測驗</li> </ul>                                                                                                    |
| 防作弊      | <ul> <li>開閉 ● 開啟</li> <li>答題時離開視窗超過 3 次將強制交卷</li> <li>答題時離開視窗單次時間超過 15 秒後將強制交卷</li> <li>答題時強制全螢冪</li> <li>答題時禁止點擊右鍵</li> <li>答題時禁止複製貼上</li> <li>答題時聚制単一畝備登入</li> </ul> |
|          | 6 盤存 取消                                                                                                    |

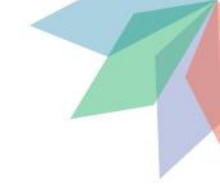

### 04 建立學習活動 - 測驗(編輯試卷)

| 成績統計 題目統計       |                                                           |                                                                                                    |
|-----------------|-----------------------------------------------------------|----------------------------------------------------------------------------------------------------|
| 021.07.08 14:43 | 測驗開始時間                                                    | 2021.07.08 16:00                                                                                                    |
| 021.07.08 17:00 | 公佈成績                                                      | 交卷後立即公佈                                                                                                    |
| 公佈試題與答案         | 成績比率                                                      | 0.0%                                                                                                    |
|                 | 測驗形式                                                      | 個人測驗 (全部學生:2人)                                                                                                    |
| 高得分             | 完成指標                                                      | 達標成績 60 分                                                                                                    |
|                 | 221.07.08 14:43<br>221.07.08 14:43<br>221.07.08 17:00<br> | 221.07.08 14:43         測驗開始時間           221.07.08 14:43         測驗開始時間           221.07.08 17:00         公佈成績           公佈試題與答案         成績比率           測驗形式         消驗形式 |

| 單選題    | 複選題  | 是非題    | 填空題      | 簡答題 |  |
|--------|------|--------|----------|-----|--|
| 題組     |      |        |          |     |  |
| 題庫隨機抽題 | 題庫導入 | 語法編輯題目 | Excel 匯入 |     |  |

- ✔ 題庫導入
- ✔ 語法編輯題目

### ✓ Excel匯入

| Excel匯入需要注意的地方 |         |  |  |  |  |  |
|----------------|---------|--|--|--|--|--|
| 請先下載官方範本,      | 依照範本填寫資 |  |  |  |  |  |
| 料並上傳           |         |  |  |  |  |  |

### 04 建立學習活動 - 測驗(批改)

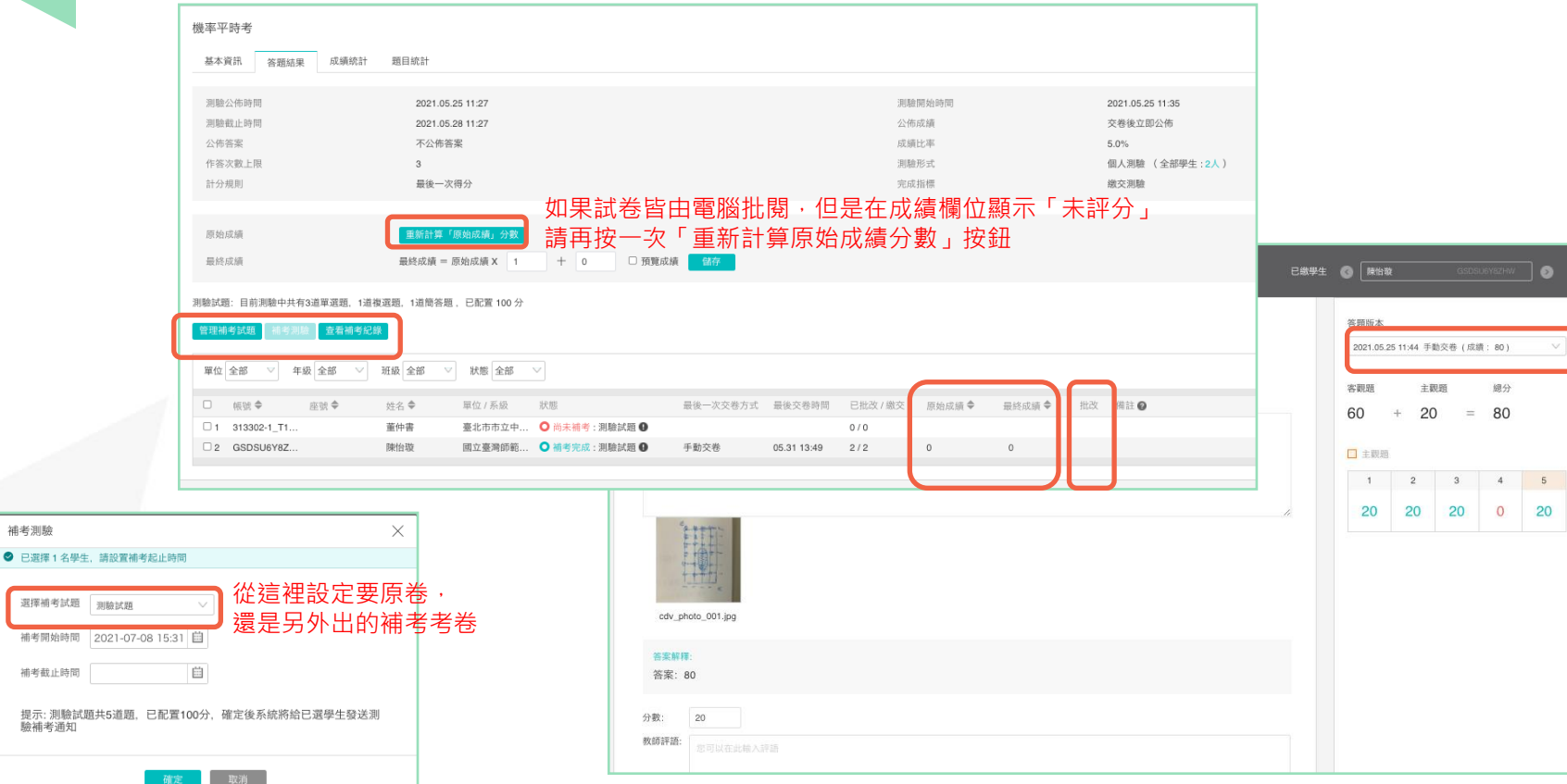

4

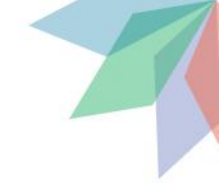

### 04 建立學習活動 - 線上連結

|   | 新增線上連結  | ×                                                          |
|---|---------|------------------------------------------------------------|
| 1 | 章節 / 單元 | 測試區                                                        |
|   | *選擇線上連結 | <新增線上連結> >                                                 |
| 2 | *標題     |                                                            |
| 3 | *連結網址   | https://tronclass.com.tw                                   |
|   |         | 若需分享影音連結(Youtube 、優酷、土豆、網易、搜狐第三方平台影片),請到『影音教材』學<br>習活動中新增。 |
|   | 完成指標 2  | ○無 ●有 訪問線上連結 ∨                                             |
|   | 顯示進階設定  | ·                                                          |
|   |         | 4 儲存 取消                                                    |

#### Tip

如何利用線上連結插入指定時間的YouTube影片 https://www.youtube.com/embed/R3pcrWdm2L0?start=69

#以上方法有好有壞,請老師自行斟酌是否使用,如有使用請規劃相關配套, 以檢視學生是否真的有學習

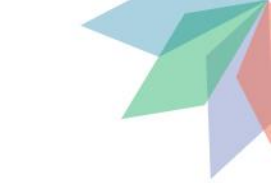

### 04 建立學習活動 - 互動教材 #影片必須有檔案·無法使用線上連結

|   | 编輯互動教材    |        |                       |             |          |   |     |     |           |    |     |     |     |        |       |     |    | $\times$ |   | 絣 | 定多種  | 登入方式 |
|---|-----------|--------|-----------------------|-------------|----------|---|-----|-----|-----------|----|-----|-----|-----|--------|-------|-----|----|----------|---|---|------|------|
|   | 章節/單元     | 0610 3 | 8一課                   |             |          |   |     |     |           |    |     |     |     |        |       |     |    | $\sim$   |   |   |      | -    |
| 1 | - 標題      | 绑定多    | 種登ノ                   | 方式          |          |   |     |     |           |    |     |     |     |        |       |     |    |          |   |   | 互動內容 | 成績列  |
| Ť | 数材說明      | н      | В                     | I           | Ш        | ŝ | A   | A   | :=        | 66 | Φ   |     | ÷   |        | -     |     | 28 |          |   |   |      |      |
|   |           |        |                       |             |          |   |     |     |           |    |     |     |     |        |       |     |    |          |   |   |      |      |
|   |           |        |                       |             |          |   |     |     |           |    |     |     |     |        |       |     |    |          |   |   |      |      |
|   |           |        |                       |             |          |   |     |     |           |    |     |     |     |        |       |     |    |          |   |   |      |      |
| 2 | •影音檔案     |        |                       |             |          |   |     |     |           |    |     |     |     |        |       |     |    |          |   |   |      |      |
| 2 |           |        |                       |             |          |   | 谢件名 |     |           |    |     |     | 題日數 |        | 檔案大   | 2h  |    |          |   |   |      |      |
|   |           | Þ      | 据定多                   | 種登入         | 方式       |   | Ξ   | 動教材 |           |    |     |     | 3   |        | 35 ME | 3   | ¢  | Ì        |   |   |      |      |
|   |           |        |                       |             |          |   |     |     |           |    |     |     |     |        |       |     |    |          |   |   |      |      |
| ŀ | 完成指標 🙆    | 0 #    | <ul> <li>有</li> </ul> | 2.6         | K Shab t | + |     |     |           |    |     |     |     |        |       |     |    |          | - |   |      |      |
|   | 707431410 | O m    |                       | <u>±</u> 4. | SL MUTCH | 1 |     |     |           |    |     |     |     |        |       |     |    |          |   |   |      |      |
|   | 成績比率 🛛    | 0      |                       |             |          |   |     |     | <br>0.0 % | (  | 總成績 | 比率不 | 應超過 | 100% . | 則餘 95 | 6%) |    |          |   |   |      |      |

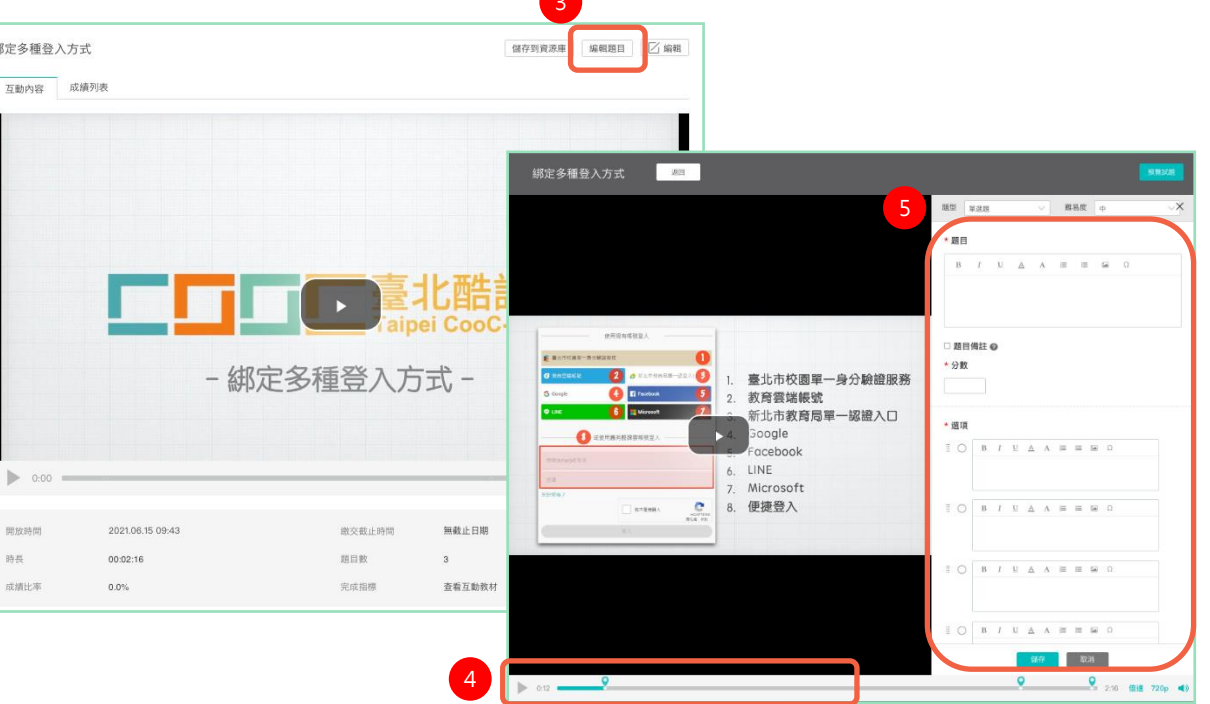

注意 ▶ 若使用APP觀看互動教材,只會有影片,不會跳出題目! #課程內的「教師」才能複製,或需由教師開啟助教的複製權限

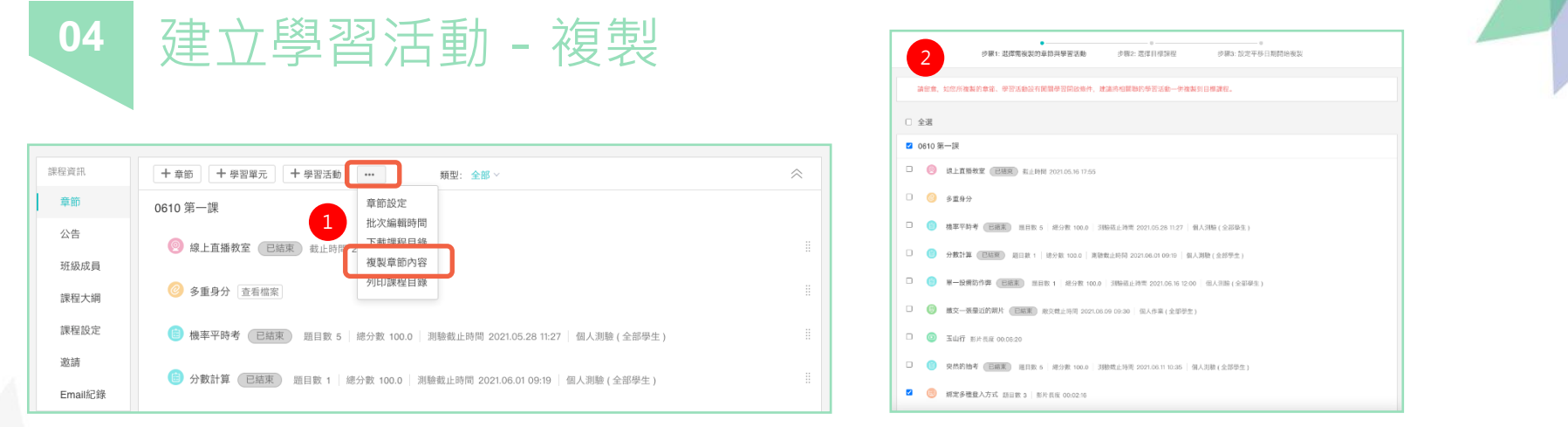

| 3   |    | 步驟1: 選 | 。<br>揮開複製的章節員 | 學習活動 | 步驟2: 選擇 | 目標課程     | ◎<br>步驟3: 設定平移日 | 期開始複製       |      |
|-----|----|--------|---------------|------|---------|----------|-----------------|-------------|------|
| 學年全 |    | 學期     | 全部 ~          | 課程狀態 | 進行中     | > 課程角色 ≤ | 28 V            | 課程名稱 / 課程代碼 |      |
|     | 學年 | 卧期     | 單位            | 年级   | 班級      | 課程代碼     | 課程角色            | 課程名稱        | 操作   |
| D   |    |        | 臺北市數位學        |      |         |          | 教師              | 酷課雲沒你想的那    | 指定章節 |

総定量度 测试医

|                                                | 來源課權資訊                                      |
|------------------------------------------------|---------------------------------------------|
|                                                | 課程名稱                                        |
| 語定章師 >>>>>>>>>>>>>>>>>>>>>>>>>>>>>>>>>>>>      | <                                           |
| 別ば丞 ~                                          | 連距敷學Microsoft Te                            |
| 7月9日                                           | 目標調理                                        |
| ACTR 2008094171243528011±380183                | 課程名稱                                        |
| ◎ 1107月9回研密直播改型清池                              | 酸银带没你想的那麽啊                                  |
| (10) (10.0) 10上网站-新市区入                         |                                             |
| ③ (能例) 指定非常的Youtube影片一研定多種登入方式                 |                                             |
| 教師直想対義四 シ                                      | 如何引用物品的品牌上下57.7588.642<br>如何 分類互評作業,請根據目標課程 |
| <b>代版</b> — —————————————————————————————————— |                                             |
|                                                |                                             |

| 4                            | 步驟1: 選擇需複製                                        | 。<br>約章節與學習活動                                   | り ク塚2:                                                | 0<br>選擇目標課程                                                      | 步驟3: 設定平移日                  | 日期開始複製                   |      |      | G |      |          |    | பி       |        |         |
|------------------------------|---------------------------------------------------|-------------------------------------------------|-------------------------------------------------------|------------------------------------------------------------------|-----------------------------|--------------------------|------|------|---|------|----------|----|----------|--------|---------|
| 移章節與學習活動                     | ● 元 (                                             | ○否,略通此步間                                        | •                                                     |                                                                  |                             |                          |      |      |   |      |          | π  | 前内容已成功概算 | 54日標調室 |         |
|                              | 選擇「是」, 則<br>備註: <b>平移天1</b><br>単例: 1,来源却<br>2.來源部 | 被設到目標課程的<br>數一 印京原課程開<br>第位問課日期為1月<br>条程下某一學習活動 | 所有學習活動,將標<br>[課日期與日標課程]]<br>1日,目標課程開課]<br>前的開始時間為1月10 | 線 <b>平移天数</b> 進行平移<br>1課日期的時間差。<br>日期為2月2日,平移天数3<br>9日,依葉平移天數平移至 | ¥31天。<br>目標課程下的開始時間:        | b2月10日。                  |      | 19.4 | F | 9445 | 章位       | 年最 | 現線       | 建硅石楠   | 8.15    |
| 原線程資訊                        |                                                   |                                                 |                                                       |                                                                  |                             |                          |      |      |   |      | echaurea |    | 30.0100  |        | NGC-813 |
| <b>发</b> 栏名码                 | 學年                                                | 學期                                              | 課程代碼                                                  | 開課單位                                                             | 開課日                         | \$I                      |      |      |   |      |          |    |          |        |         |
| 產距數學Microsoft Te             | 109聚年                                             | 109學年                                           |                                                       | 臺北市市立。                                                           | ₽崙高 2021-                   | 05-16                    |      |      |   |      |          |    |          |        |         |
| 見課程                          |                                                   |                                                 |                                                       |                                                                  |                             |                          |      |      |   |      |          |    |          |        |         |
| 累积名稱                         | 章節                                                | 學年                                              | 學期                                                    | 課程代碼                                                             | 開課單位                        | 開課日期                     | 平移天數 |      |   |      |          |    |          |        |         |
| 告課要沒你想的那麼難.                  |                                                   | R.E                                             |                                                       |                                                                  | 臺北市數位學                      | 0                        | 54   |      |   |      |          |    |          |        |         |
|                              |                                                   |                                                 |                                                       |                                                                  |                             |                          |      |      |   |      |          |    |          |        |         |
| 》時調整目標課程下的 分<br>5 分組互評作業,請根據 | <mark>組成員設置</mark> ,基約分的<br>目標課程的實際分組的            | 組際層的學習活動)<br>數、重新填寫層計計                          | 將會被轉變為 <mark>個人形</mark><br>黃份數。 所有作業形                 | 式的學習活動。包含:分<br>试複製後的評分方式皆為                                       | 组作室、分组测验、分组<br>「教師評閱100%」,如 | 11/196。<br>帝调整被至作来编辑页图手# | ews. |      |   |      |          |    |          |        |         |
|                              |                                                   |                                                 | 上一步                                                   | <b>岩始複製</b> 取消                                                   |                             |                          |      |      |   |      |          |    |          |        |         |

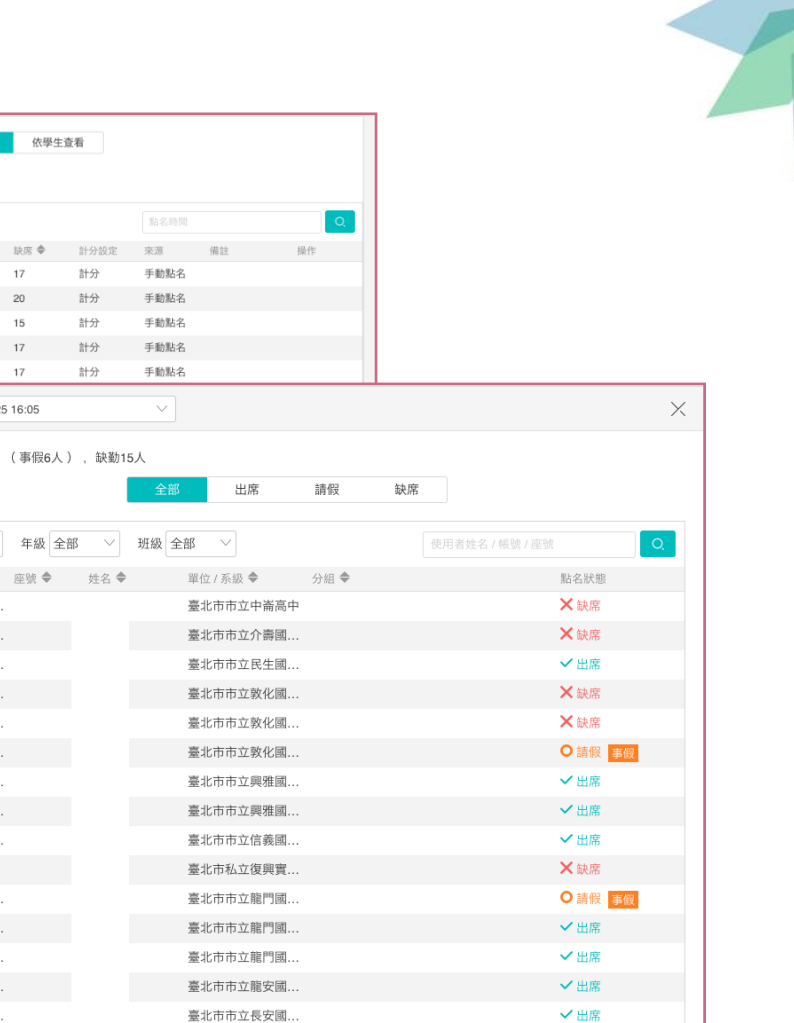

### v v

點名

05

變相點名

✔ 測驗

✔ 問卷

✔ 作業

✔ 討論區留言

| 專統點名     |  |
|----------|--|
| / 逐一點名   |  |
| ✓ APP點名  |  |
| / 查看系統記錄 |  |
|          |  |

| 班級成員      |    |                      |        |
|-----------|----|----------------------|--------|
| 课程大编      |    | 點名時間 🗢               | 出席 🗢   |
| BAUEZ CON | 1  | 2021.06.20 (日) 17:00 | 31     |
| 課程設定      | 2  | 2021.06.13 (日) 16:21 | 27     |
| 邀請        | 3  | 2021.06.06 (日) 16:18 | 34     |
| Email纪辞   | 4  | 2021.05.30 (日) 16:18 | 32     |
| Lindinusk | 5  | 2021.05.23 (日) 16:15 | 32     |
| 課程活動      | 6  | 2021.05.16 (日) 16:15 | 肚夕;    |
| 教材        | 7  | 2021.05.09 (日) 16:16 | 30.104 |
| 作業        | 8  | 2021.05.02 (日) 17:00 | 그찌/    |
|           | 9  | 2021.04.25 (日) 16:05 | 5±12   |
| 線上測驗      | 10 | 2021.04.18 (日) 16:12 |        |
| 討論        | 11 | 2021.04.11 (日) 16:23 |        |
| 互動        | 12 | 2021.03.28 (日) 16:26 | 單      |
|           | 13 | 2021.03.21 (日) 16:30 |        |
| 分組學習      | 14 | 2021.03.14 (日) 16:30 |        |
| 點名紀錄      |    |                      | 1      |

+ 新增 匯出 點名成績設定

課程資訊

章節

公告

0 17 計分

計分

計分

計分

計分

依學生查看

按時間查看

請假 🗢

1

2 0

0

13 333508-2...

14 333601-3... 15 343603-3...

時間 2021.04.25 16:05

17

20

15

17

28人 ,請假6人 ( 事假6人 ) ,缺勤15人

| 單位 | 全部 🗸 🗸   | 年級全部 | $\sim$ | 班級 全部 🗸   |      | 使用者姓名 / 帳號 / 座號 |      |
|----|----------|------|--------|-----------|------|-----------------|------|
|    | 帳號 🗢     | 座號 🗢 | 姓名 🗢   | 單位 / 系級 🗢 | 分組 🗢 |                 | 點名狀態 |
| 1  | 313302-1 |      |        | 臺北市市立中崙高中 |      |                 | ★缺席  |
| 2  | 313501-2 |      |        | 臺北市市立介壽國  |      |                 | ★缺席  |
| 3  | 313502-2 |      |        | 臺北市市立民生國  |      |                 | く出席  |
| 4  | 313505-2 |      |        | 臺北市市立敦化國  |      |                 | ★缺席  |
| 5  | 313505-2 |      |        | 臺北市市立敦化國  |      |                 | ★缺席  |
| 6  | 313505-2 |      |        | 臺北市市立敦化國  |      |                 | ○ 請假 |
| 7  | 323502-2 |      |        | 臺北市市立興雅國  |      |                 | く出席  |
| 8  | 323502-2 |      |        | 臺北市市立興雅國  |      |                 | ✓ 出席 |
| 9  | 323505-2 |      |        | 臺北市市立信義國  |      |                 | ✔ 出席 |
| 10 | 331304   |      |        | 臺北市私立復興實  |      |                 | ★缺席  |
| 11 | 333508-2 |      |        | 臺北市市立龍門國  |      |                 | ○ 請假 |
| 12 | 333508-2 |      |        | 臺北市市立龍門國  |      |                 | く出席  |
|    |          |      |        |           |      |                 |      |

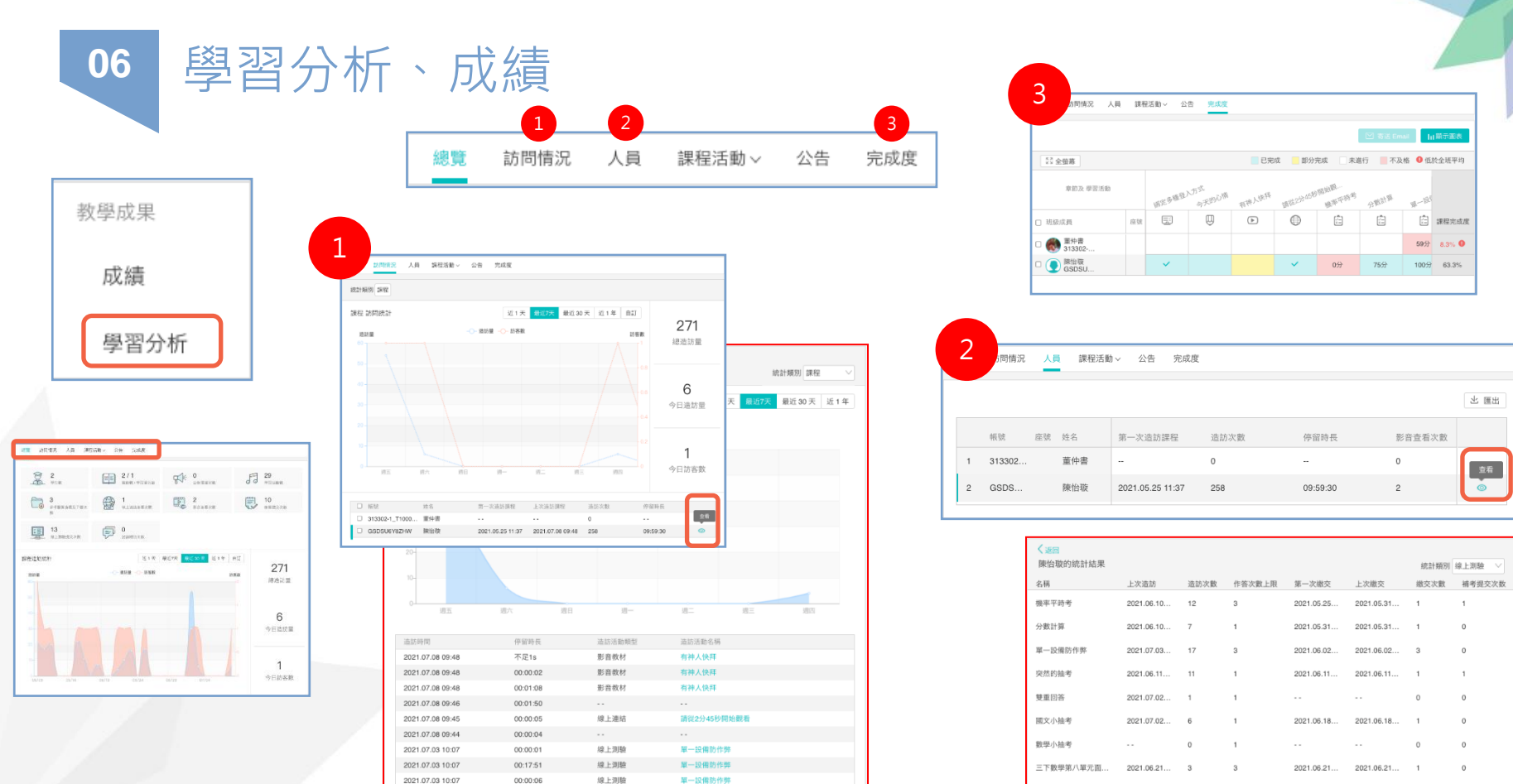

線上測驗 00:00:03 單一設備防作弊 00:00:03 線上測驗 單一設備防作弊 80:00:00

2021.07.03 10:07

2021.07.03 10:07

2021.07.03 09:49

6/22小考 小練習 2021.06.25... 7

2021.07.02... 1

1

0

0 0

0

2021.06.25... 2021.06.25... 3

06 學習分析、成績

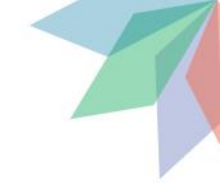

| 教學成果 |                                                                                                    |    |
|------|----------------------------------------------------------------------------------------------------|----|
| 成績   | 遠距教學Micros 臺北市市立中崙高中                                                                                                    | Ē  |
| 學習分析 | 單位 全部 ∨ 年級 全部 ∨ 班級 全部 ∨ 成績過濾 不指定,全部 ∨ 使用者姓名/帳號                                                                                         | D. |
|      | +新增成績項目 ❷成績比率設定 顯示/隱藏欄位 匯出 Excel ● ● ● ● ● ● ● ● ● ● ● ● ● ● ● ● ● ● ●                                                                 | ₹  |
|      | 班級成員◆ 座號 ◆ 成績比率 ◆ 點名成<br>0.0% 上名成績設定 上名成績設定 上名成績設定 上名成績設定 上名成績設定 上名成績設定 上名成績設定 上名成績設定 上名成績設定 上名成績設定 上名成績設定 上名成績設定 上名成績設定 上名成績設定 上名成績設定 |    |
|      | 董仲書<br>313302-1_T1000     5%     50     查看成績單     0     0                                                                              |    |
|      | 陳怡璇<br>GSDSU6Y8ZHW         5%         100         0         0         0                                                                |    |

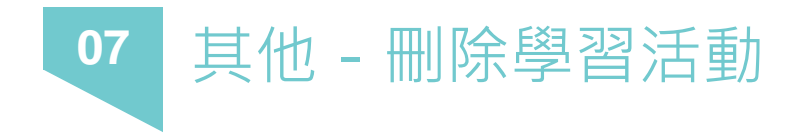

數學小抽考 已結束 題目數 3 總分數 100.0 測驗截止時間 2021.06.18 10:55 個人測驗(全部學生)

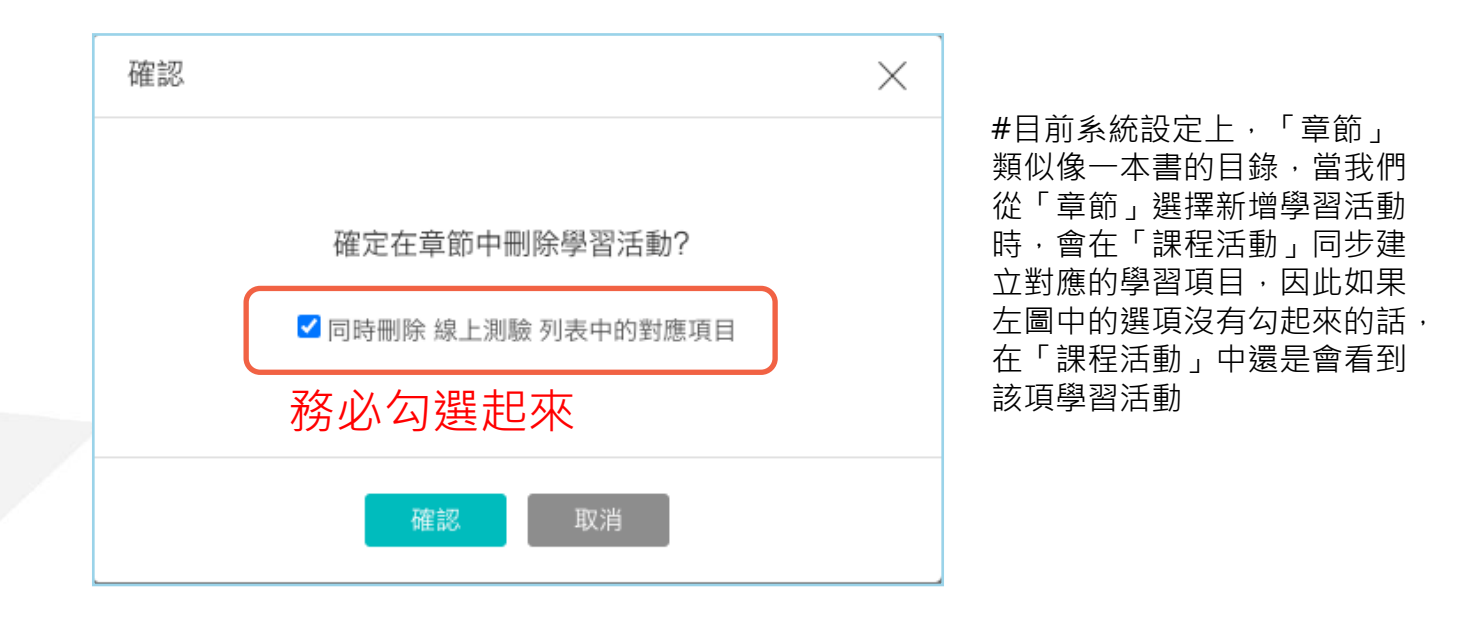

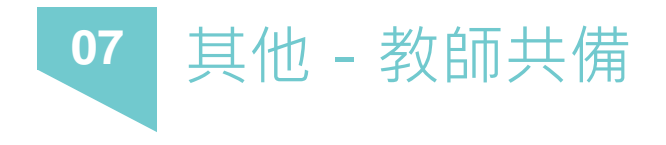

#### 分享單一檔案或題庫

| 我的教學    | □ 🚰 2周中跨校相關 2021.05.27 09:37                            |
|---------|---------------------------------------------------------|
| 命 首頁    |                                                         |
| 目 我的課程  | 分享資源                                                    |
| 口 公告    | · 資源名稱 110 0709 教育訓練時間表                                 |
| 我的資源    | 資源形式 風 圖片                                               |
|         | □ ・<br>分享至                                              |
| 目 互動教材  | <ul> <li>分享對象</li> <li>使用者姓名 / 帳號</li> <li>Q</li> </ul> |
| 12 個人題庫 | 資源下載 ● 不允許下載 ○ 允許下載                                     |
| Rubrics | 資源標籤                                                    |
| 凸 我的分享  |                                                         |
| 2。我的追蹤  |                                                         |
| 我的小組    |                                                         |
|         |                                                         |
| 帳戶管理    | · · · · · · · · · · · · · · · · · · ·                   |
| ③ 個人設置  |                                                         |

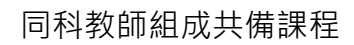

|         | 共備課程 西有                                                                                               |           |  |  |
|---------|----------------------------------------------------------------------------------------------------|-----------|--|--|
|         |                                                                                                    |           |  |  |
| 即時巡課    | 天蔵課程目録 類型:全部 ~                                                                                        | $\approx$ |  |  |
| 直播課堂    | Ch1 網路帳號與雲端應用(1-1 網路帳號、1-2 雲端儲存、1-3 雲端共用行事曆、1-4 網路問卷、1-5 其他                                           |           |  |  |
| 課程資訊    | 第一章投影片 查看檔案                                                                                           |           |  |  |
| 章節      |                                                                                                    |           |  |  |
| 公告      | 第一章 選擇題練習 題目数 49   總分數 98.0   個人測驗(全部學生)                                                              |           |  |  |
| 班級成員    | (2) 第一章 簡答題練習 題目數 5 / 總分數 100.0 / 個人調驗(全部學生)                                                          |           |  |  |
| 課程大網    | 1 開始Coosta素質 建立一個「進現茶会會總委、素質 结伪型下列坦示和外期日                                                              |           |  |  |
| 課程設定    | ◎ macooglect#, ML in Britmanaumell cc#, MINR / 5100 (Kalidate)<br>総交截止時間 202103.05 00:38   個人作業(全部學生) |           |  |  |
| 邀請      |                                                                                                    |           |  |  |
| Email紀錄 | Ch2 雲端影音資源與行動裝置App之應用(2-1 雲端影音資源之應用、2-2 行動裝置App之應用)                                                   |           |  |  |
| 課程活動    | 第二章投影片 连布框案                                                                                           |           |  |  |
| 教材      | 第二章 選擇題練習 短目数 49 / 總分數 98.0 / 個人測驗 (全部學生)                                                             |           |  |  |
| 作業      |                                                                                                    |           |  |  |
| 線上測驗    | 第二章 簡答題練習 題目数 5 總分數 100.0 個人測驗(全部學生)                                                                  |           |  |  |
| 討論      | 第二章作葉 (已結束)                                                                                           |           |  |  |

如何加入其他老師進課程內當教師 請參考單元3 - 加入班級成員

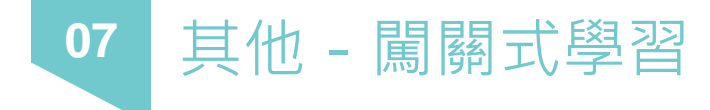

|         | 2                                                                                |  |  |  |  |  |  |  |  |  |  |
|---------|----------------------------------------------------------------------------------|--|--|--|--|--|--|--|--|--|--|
| 課程資訊    | 基本資訊 公開範圍 加入方式 課程圖片 學習模式 課程導航 完成指標 認證與                                           |  |  |  |  |  |  |  |  |  |  |
| 章節      |                                                                                  |  |  |  |  |  |  |  |  |  |  |
| 公告      | <ul> <li>・學習模式</li> <li>○自由學習 </li> <li>● 闖關式學習 </li> <li>3</li> </ul>           |  |  |  |  |  |  |  |  |  |  |
| 班級成員    | 課程進行過程中調整學習模式,不會影響學生已完成的學習活動。未開始的學習活動將按照新的學習模式<br>進行:                            |  |  |  |  |  |  |  |  |  |  |
| 課程大綱    | <ol> <li>1.自由學習調整為開關學習後,學生需要根據老師設置的開啟條件進入新的學習活動進行學習。已完成的<br/>感習活動不感影響</li> </ol> |  |  |  |  |  |  |  |  |  |  |
| 課程設定    | 2.闖關學習調整為自由學習後,學生可以自由選擇學習活動進行學習,不受開啟條件限制。再次調整為闖<br>關式學習,原開啟條件將重新生效。              |  |  |  |  |  |  |  |  |  |  |
| 邀請      | □ 我已閱讀學習模式切換說明 4                                                                 |  |  |  |  |  |  |  |  |  |  |
| Email紀錄 |                                                                                  |  |  |  |  |  |  |  |  |  |  |
| 課程活動    | 5 儲存 取消                                                                          |  |  |  |  |  |  |  |  |  |  |

| 隱藏進階設定                   | ^                                             |        |   |
|--------------------------|-----------------------------------------------|--------|---|
| 時間設定<br>開放時間 2<br>截止時間 2 | 2021-07-08 17:05     曲       ● 無截止     ○ 逾期截止 |        |   |
| 開啟條件 2                   | 寫在挑戰開始之前<br>+ 新增                              | ◇ 查看頁面 | Ē |
|                          |                                               | 儲存 取消  |   |

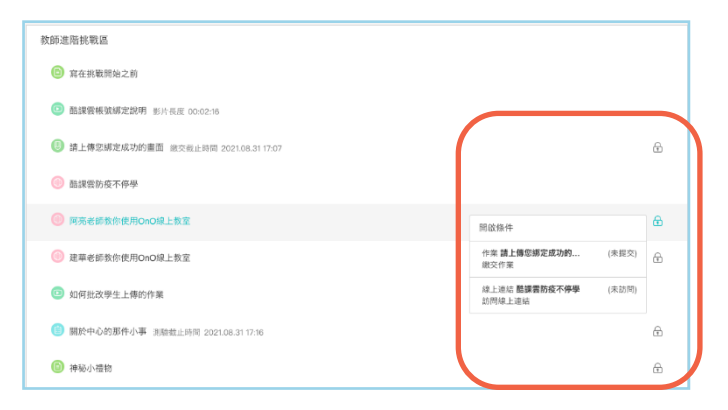

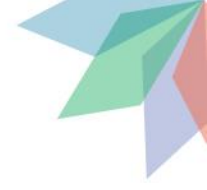

# Adobe Connect

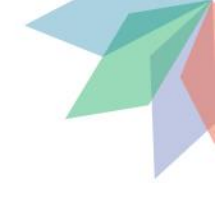

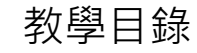

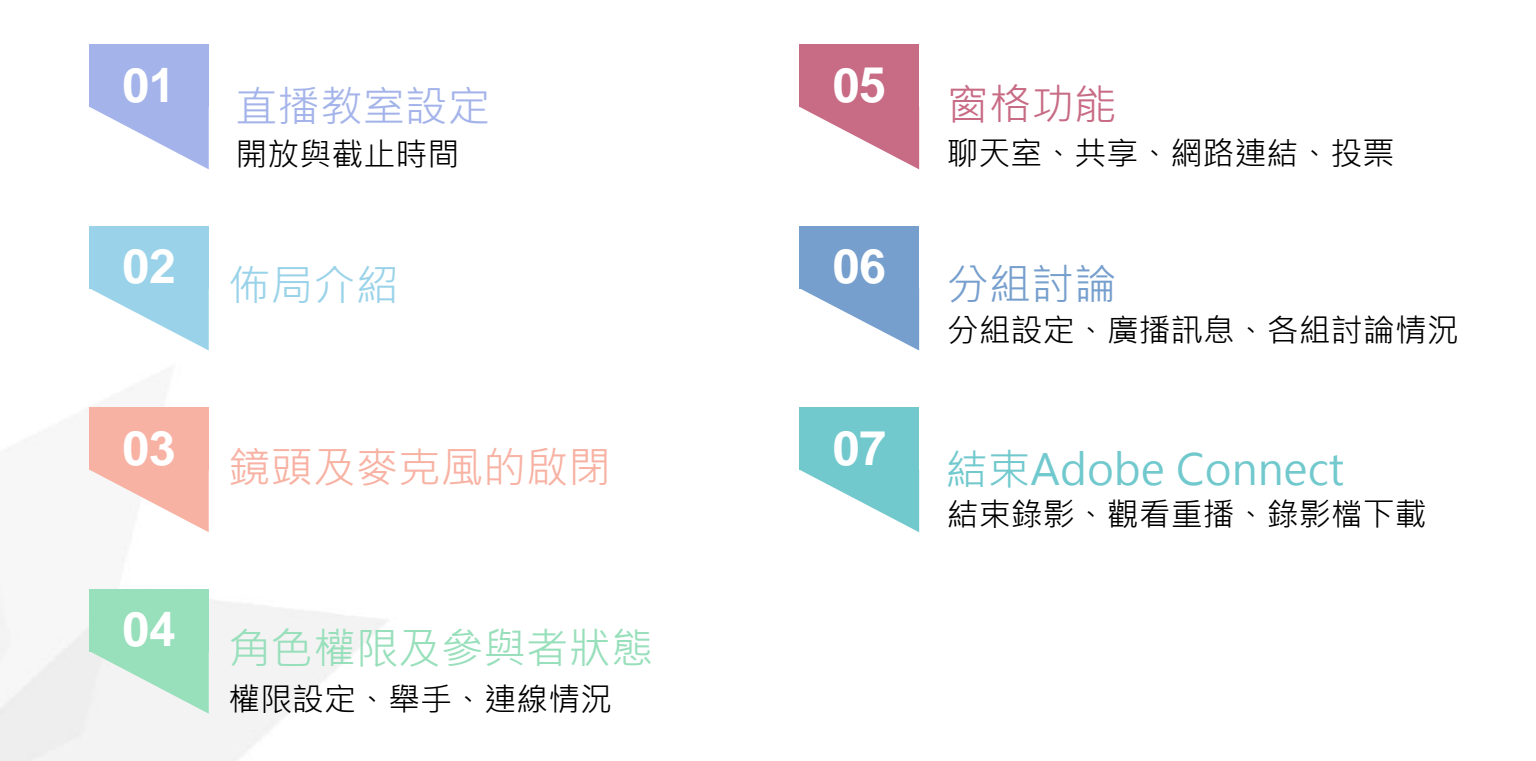

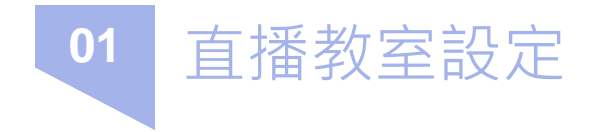

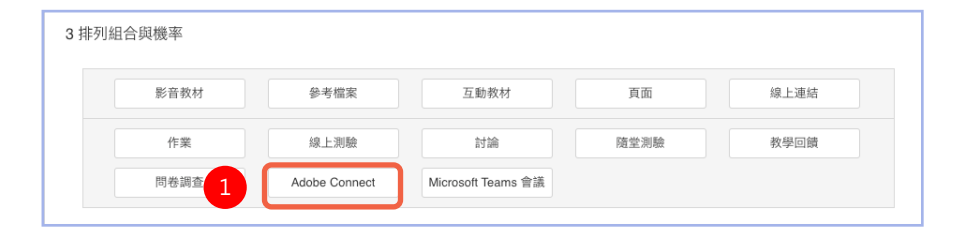

|   | 新增 Adobe Co | nnect                  |        |        |          |     |        |    |    |    |   |          |        |   | $\times$ |
|---|-------------|------------------------|--------|--------|----------|-----|--------|----|----|----|---|----------|--------|---|----------|
|   | 章節 / 單元     | 測試區                    |        |        |          | _   |        |    |    |    |   |          |        |   | $\vee$   |
|   | *標題         | adobe                  | connec | t 操作說明 | A        | 2   |        |    |    |    |   |          |        |   |          |
|   | 說明          | н                      | В      | I I    | 5        | A A | . ⊨    | := | 66 | \$ | % | <b>a</b> | <br>21 | - |          |
|   |             |                        |        |        |          |     |        |    |    |    |   |          |        |   |          |
|   |             |                        |        |        |          |     |        |    |    |    |   |          |        |   |          |
|   |             |                        |        |        |          |     |        |    |    |    |   |          |        |   |          |
|   |             |                        |        |        |          |     |        |    |    |    |   |          |        |   |          |
|   |             |                        |        |        |          |     |        |    |    |    |   |          |        |   |          |
|   | 完成指標 🛛      | ○無                     | ◉有     | 訪問 Add | be Conne | ct  | $\sim$ |    |    |    |   |          |        |   |          |
|   | 隱藏進階設定      | ^                      |        |        |          |     |        |    |    |    |   |          |        |   |          |
|   | 時間設定        |                        |        |        |          |     |        |    |    |    |   |          |        |   |          |
| 3 | 開放時間 🛛      | ◉ 馬上                   | 開放     | ○ 自訂   | 開放時間     |     |        |    |    |    |   |          |        |   |          |
|   | 截止時間 🖉      | <ul> <li>逾期</li> </ul> | 截止     |        |          | Ê   |        |    |    |    |   |          |        |   |          |
|   |             |                        |        |        |          | 儲   | 掙      | 取消 | ġ  |    |   |          |        |   |          |
|   |             |                        |        |        |          |     |        |    |    |    |   |          |        |   |          |

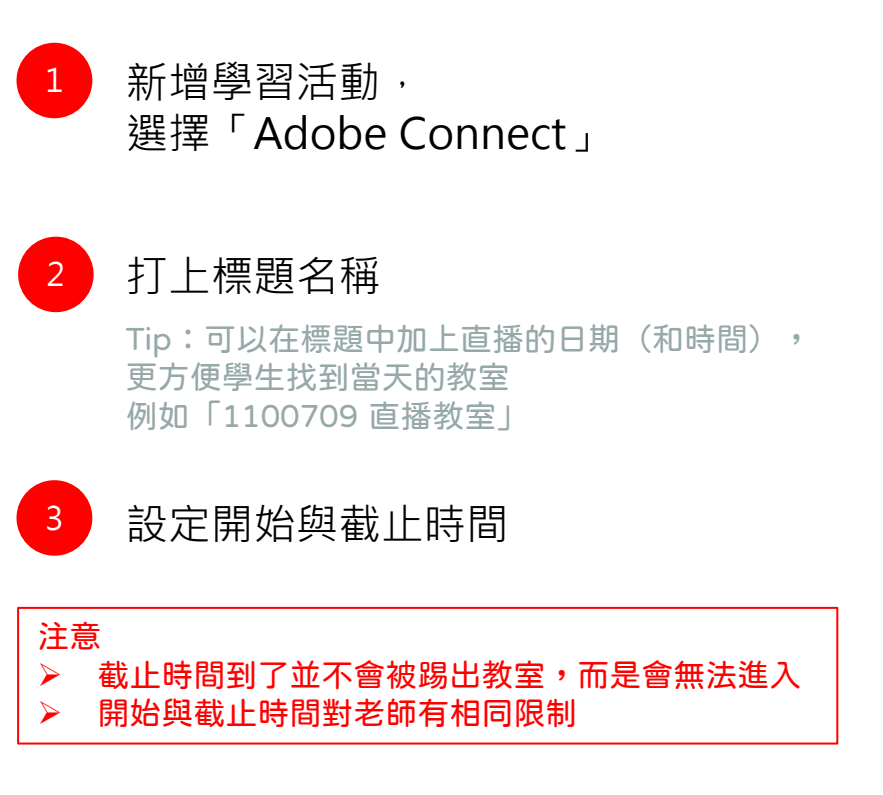

直播教室設定 01

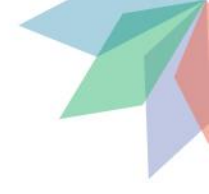

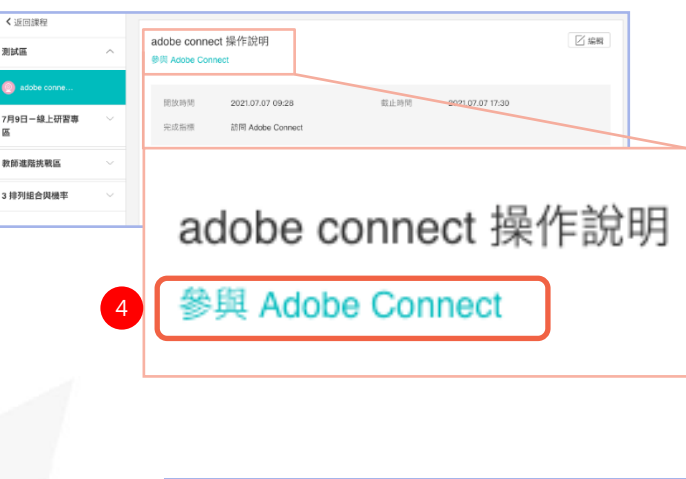

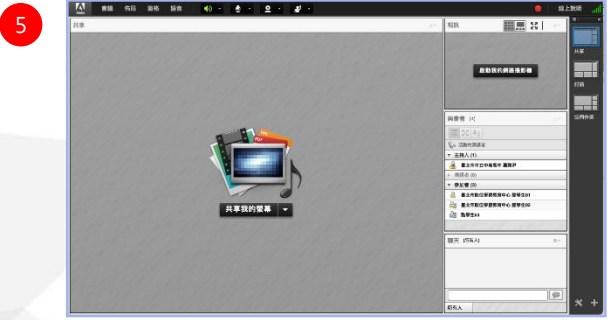

4

<sup>或叫蒂芬尼藍</sup> 點選左上標題下面藍綠色的 「參與Adobe Connect」

#### 注意

▶ 很常會有使用者點到觀看錄影的眼睛圖示 (請參考簡報第17頁)

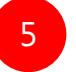

### 成功進入Adobe Connect直播教室

小叮嚀:第一次使用Adobe Connect會需要先 下載安裝Add-in這個應用程式。 如果老師使用的是MAC系列電腦,且作業系統 已經升級到Big Sur,請至以下網址下載Add-in, 不然您的電腦會讀取不到攝影機的訊號。 Big Sur請由此下載:https://reurl.cc/yEKzzE

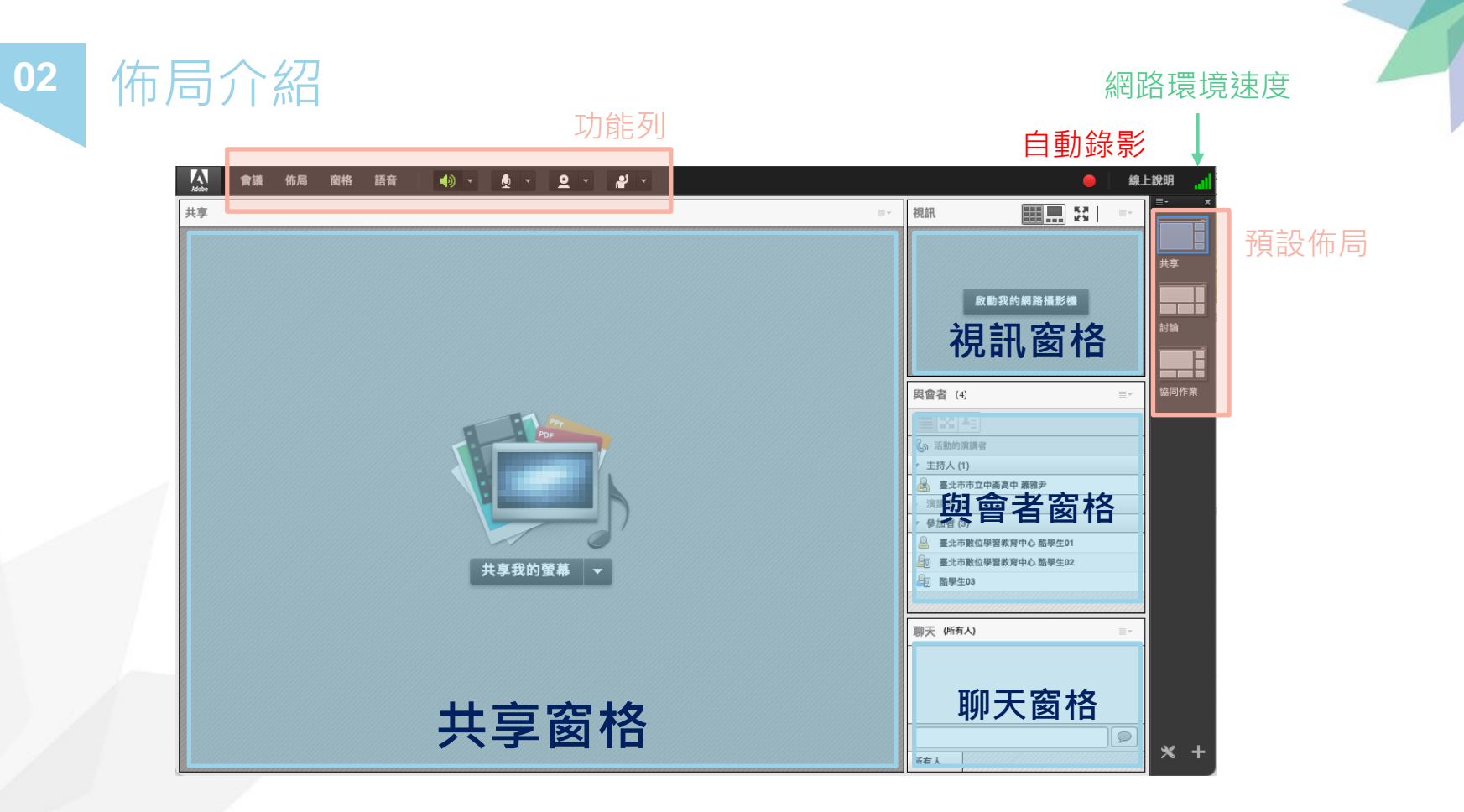

#此為主持人介面,演講者與參加者有部分功能鍵是先被隱藏的

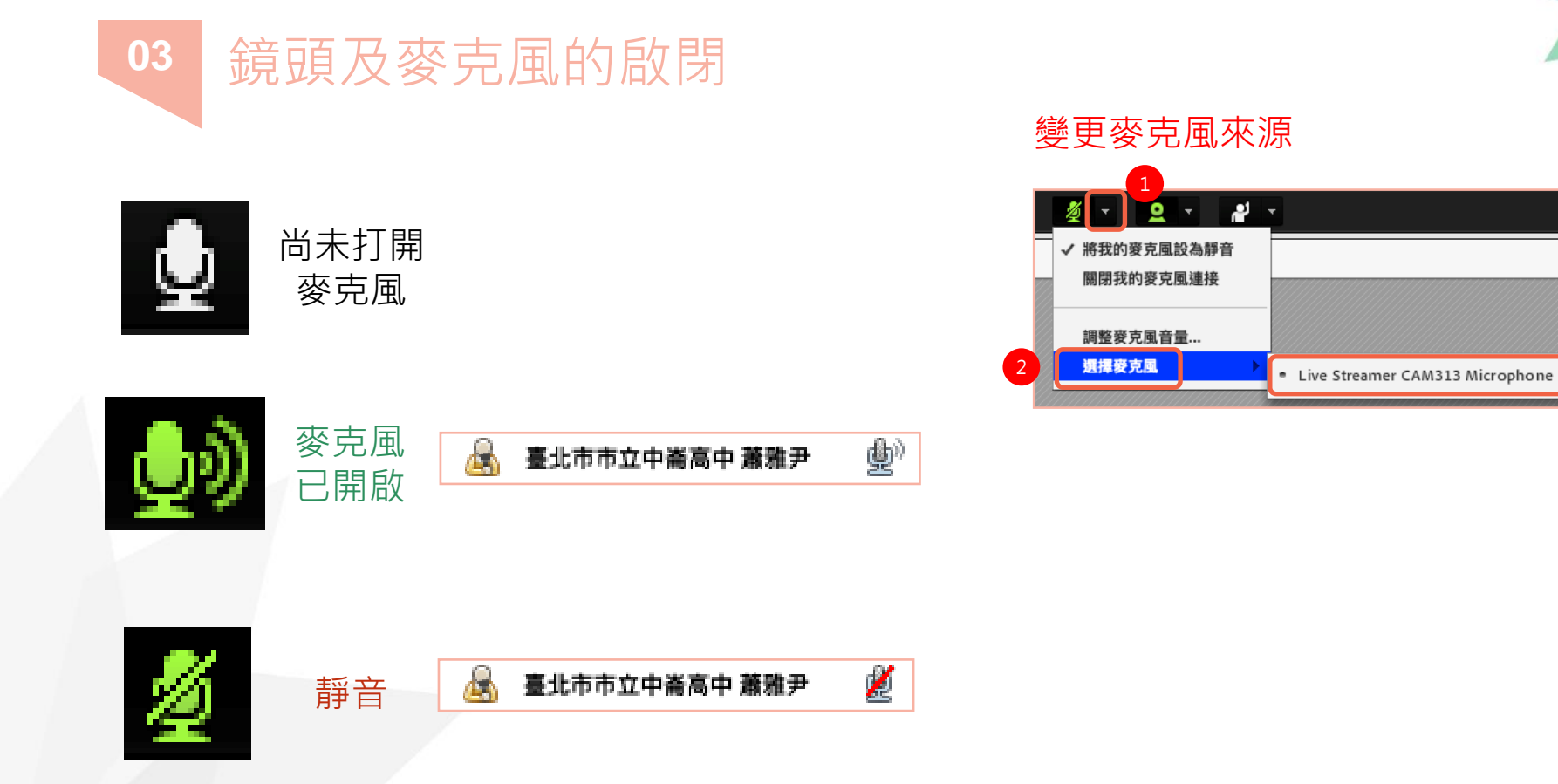

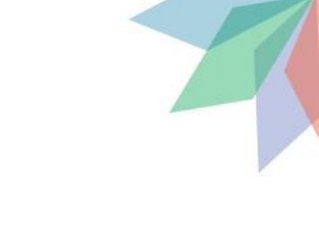

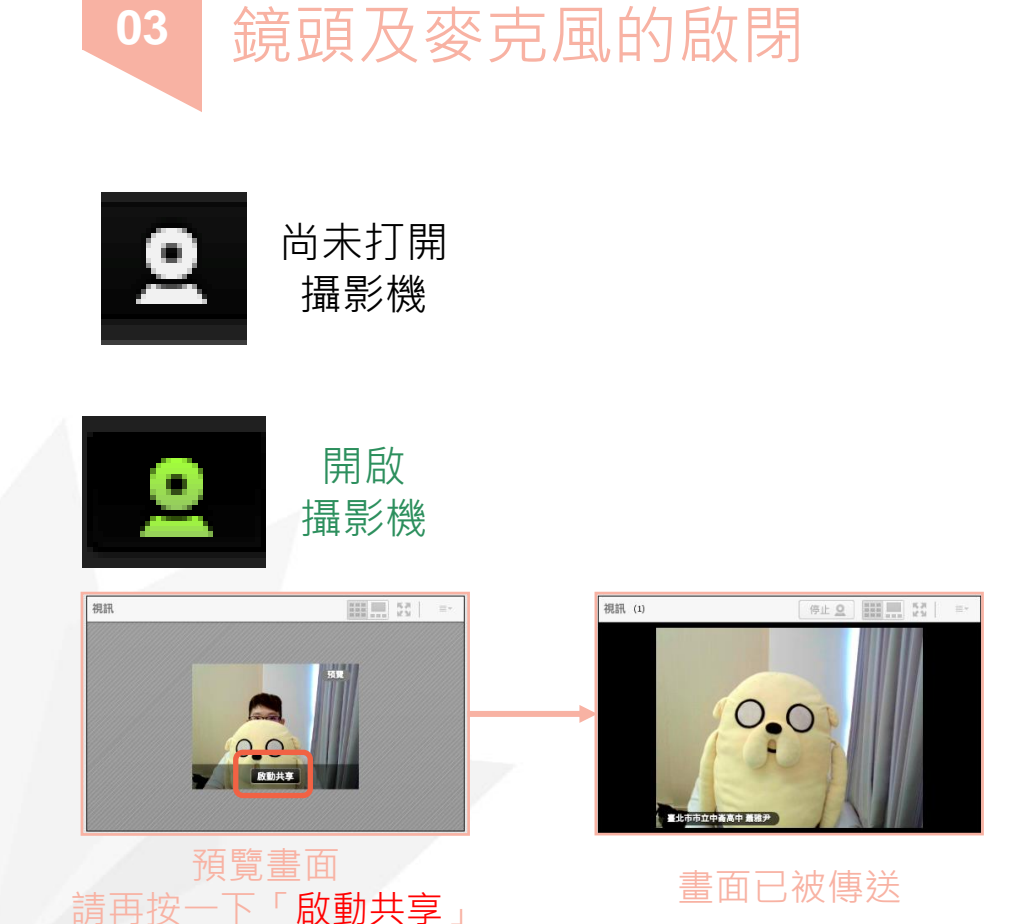

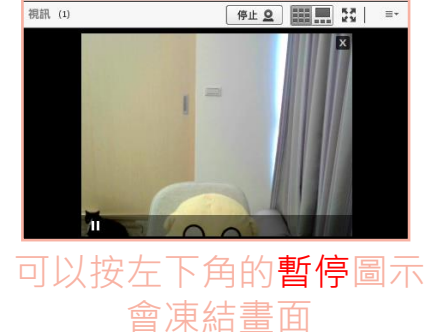

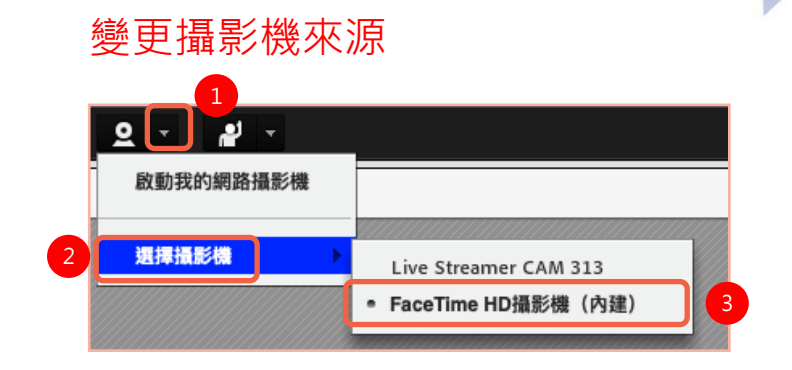

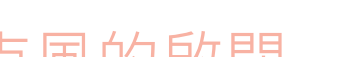

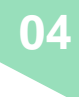

### 04 角色權限及參與者狀態

| 與會者 (4)             | ≡-       |
|---------------------|----------|
|                     |          |
| 🕼 臺北市數位學習教育中心 酷學生02 | ٢        |
| ▼ 主持人 (1)           |          |
| 🧸 臺北市市立中崙高中 蕭雅尹     |          |
| ▼ 演講者 (1)           |          |
| 臺北市數位學習教育中心 酷學生02   | <u>ل</u> |
| ▼ 參加者 (2)           |          |
| 臺北市數位學習教育中心 酷學生01   | P        |
| ≧ 1 酷學生03           | 8        |
|                     |          |
|                     |          |
|                     |          |
|                     |          |
|                     |          |
|                     |          |

|     | 更改佈局 | 共享畫面          | 鏡頭及<br>麥克風    |
|-----|------|---------------|---------------|
| 主持人 | V    | V             | V             |
| 演講者 |      | V             | V             |
| 參加者 |      | 可由主持人<br>特別授與 | 可由主持人<br>特別授與 |

|           |        | - # | 加者 (2)            |           |
|-----------|--------|-----|-------------------|-----------|
| 2         | 開始私人聊天 | 2   | 臺北市數位學習教育中心 酷學生01 | y         |
| 豐         | 啟用麥克風  | 20  | 酷學生03             | $\otimes$ |
| 9         | 啟用視訊   |     |                   |           |
| \$        | 啟用繪圖   |     |                   |           |
| <b>\$</b> | 請求螢幕共享 |     |                   |           |
|           | 設為主持人  |     |                   |           |
| R.        | 設為演講者  |     |                   |           |
|           |        |     |                   |           |

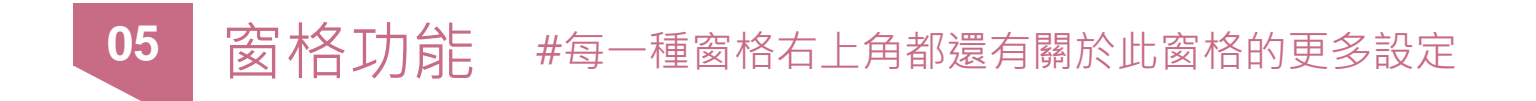

| 共享 |                               | = |
|----|-------------------------------|---|
|    |                               |   |
|    | 共享我的螢幕 ▼<br><sub>共享我的螢幕</sub> |   |
|    |                               |   |
|    | 共享文件<br>共享白板                  |   |

| 聊大全                     |   |
|-------------------------|---|
| 聊天 (所有人)                | = |
| 臺北市數位學習教育中心 酷學生02: 老師好  |   |
| 臺北市數位學習教育中心 酷學生01:老師好!! |   |
|                         |   |
|                         |   |
|                         |   |
|                         |   |
|                         |   |
|                         |   |
| 所有人                     |   |

- ✔ 共享我的螢幕
- ✔ 共享文件
- ✔ 共享白板

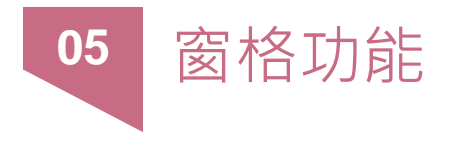

### 投票

| 投票           | ≣∗ | 哪一個是酷課雲的英文縮寫 |        |     | ≣,  |
|--------------|----|--------------|--------|-----|-----|
| 軍選題 ▼        | 開啟 | 查看投票結果       | 編輯     | 結束  | 投票  |
| 問題           |    | 哪一個是酷課雲的英文縮寫 |        |     |     |
| 哪一個是酷課雲的英文縮寫 |    | ○ cccc       |        | 0%  | (0) |
|              |    | 0 0000       |        | 0%  | (0) |
| 0000         |    | О сосо       |        | 50% | (1) |
| cooc         |    | () cooc      |        | 50% | (1) |
|              |    | ◎ 不投票        |        |     |     |
|              |    |              | □ 廣播結果 | ę   |     |
|              |    |              |        |     |     |
|              |    |              |        |     |     |
|              |    |              |        |     |     |
|              |    |              |        |     |     |
|              |    |              |        |     |     |

#### 網路連結

| 網路連結 2                      | ≣* |
|-----------------------------|----|
| 酷課雲                         |    |
|                             |    |
|                             |    |
|                             |    |
|                             |    |
| 瀏覽至 https://cooc.tp.edu.tw/ |    |

按下「瀏覽至」的按鈕所有人員會跳至該網頁

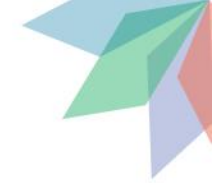

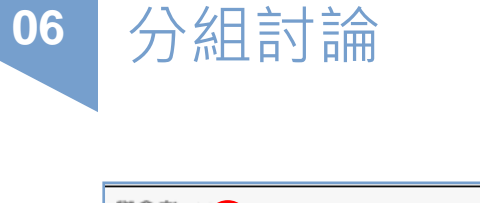

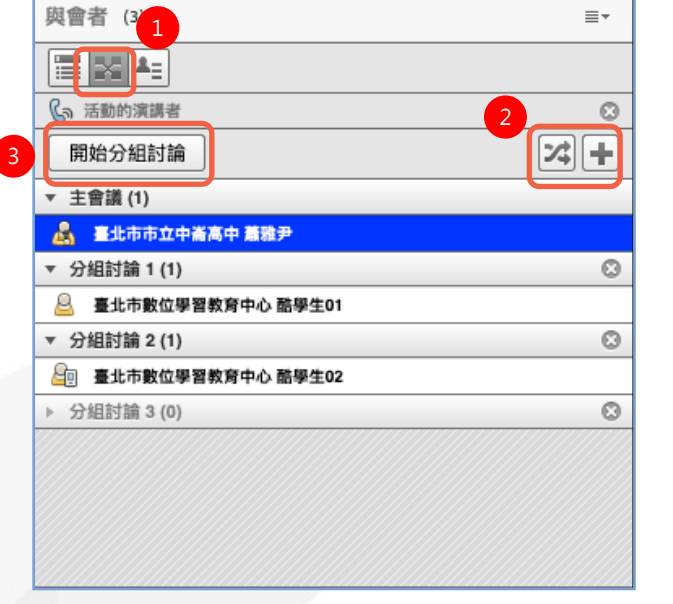

### 注意 ➤ 已經開始分組討論後,主會議的聲音是不會被傳到各個 小組,僅可以靠「廣播訊息」提醒每一位參與者

|             | 9 線上紛明 。1 | 廣播訊息        |
|-------------|-----------|-------------|
|             |           | 將向所有會議室廣播訊息 |
| 分組討論        | ⊗ ≡-      | 大家在討論10分鐘   |
| 您正在連線參加分組討論 | • 7/////  |             |
|             |           |             |
|             |           |             |
| 結束分組討       | 講 廣播訊息 確定 |             |
|             |           |             |

| 廣播訊息      |       |       |
|-----------|-------|-------|
| 將向所有會議室關  | 5播訊息。 |       |
| 大家在討論10分餐 | Ê     |       |
|           |       | 傳送 取消 |

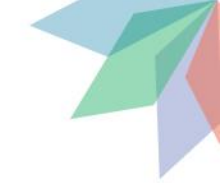

### 觀看各組剛剛的討論情況

分組討論

06

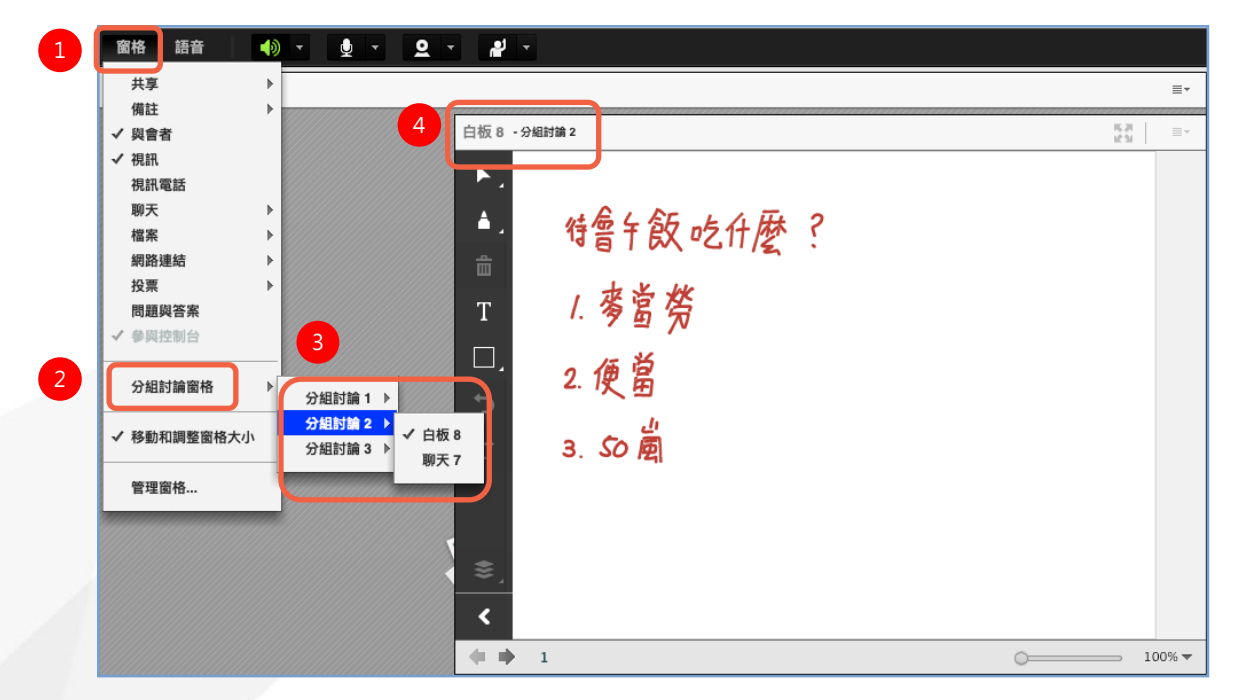

### 結束Adobe Connect

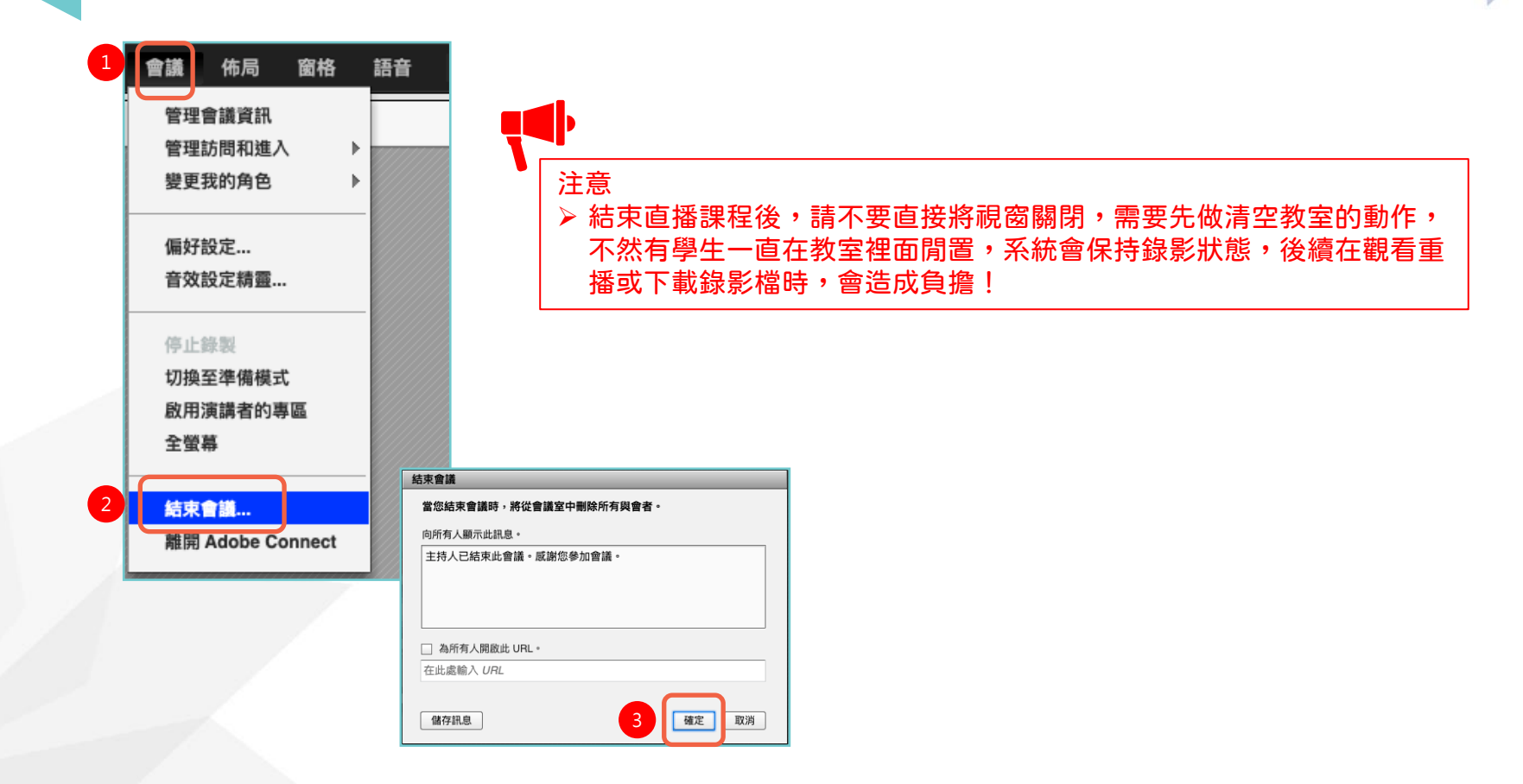

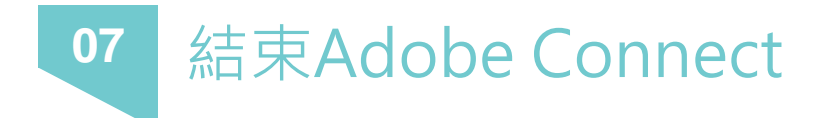

#### 觀看重播及下載錄影檔

| ado<br>Ado | b <b>be connect</b> 操<br>be Connect 已過期 | 作說明              |              |                  |                  | ☑ 編輯 |
|------------|-----------------------------------------|------------------|--------------|------------------|------------------|------|
| ł          | 開放時間                                    | 2021.07.07 09:28 | 截止時間         | 2021.0           | 07.07 17:30      |      |
| 5          | 完成指標                                    | 訪問 Adobe Connect |              |                  |                  |      |
| 茶日 孝       | 影<br>上                                  |                  |              |                  |                  |      |
| 第767章      | 名稱                                      |                  | 時長           | 開始時間             | 結束時間             |      |
| 1          | adobe connect }                         | 桑作說明 - <b>1</b>  | 02:48:55.750 | 2021.07.07 14:00 | 2021.07.07 16:49 | ◎⊻   |
| 2          | adobe connect }                         | 桑作說明 <b>- 2</b>  | 00:01:31.700 | 2021.07.07 17:05 | 2021.07.07 17:06 |      |
|            |                                         |                  |              |                  |                  |      |

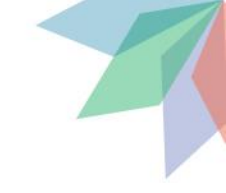

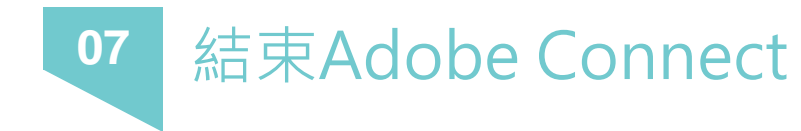

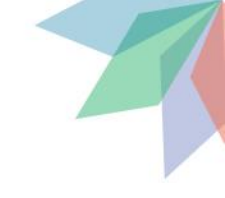

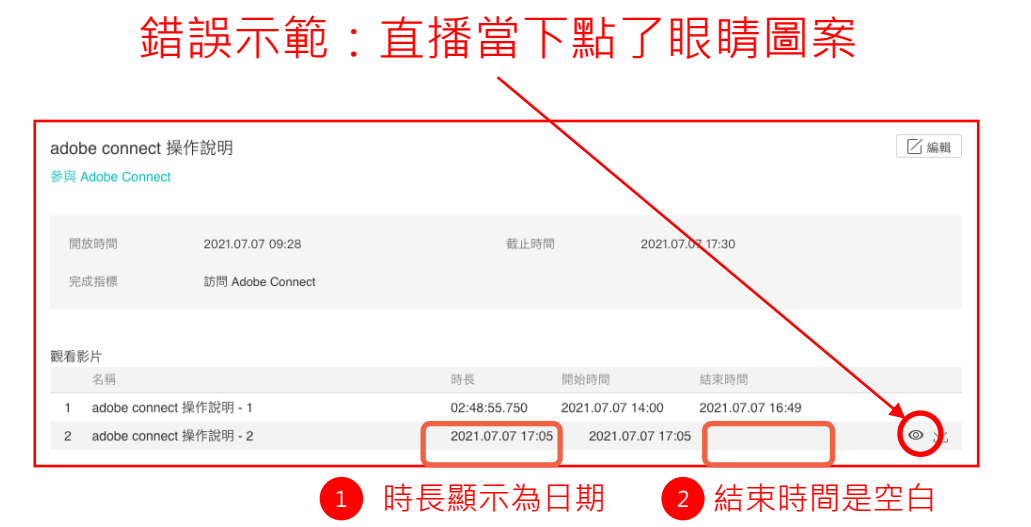

Tips :

如果直播當下打開來是空白一片,可依下列順序檢查 1.有沒有點成眼睛的圖案? 2.電腦作業系統是否為win7?

win7空白解決方法:打開「網際網路」設定中的「TLS 1.2」

歡迎加入臺北酷課雲官方LINE好友 如有相關問題都可以向酷課雲發問 我們小編人都很好!

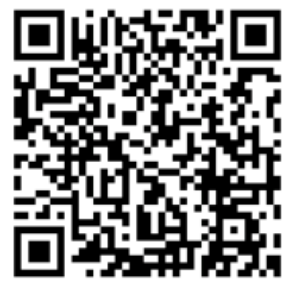

■ 掃我加入 或可直接搜尋ID:@cooc

## Thank you

非常感謝各位老師今天的參與! 希望大家都有滿滿的收穫